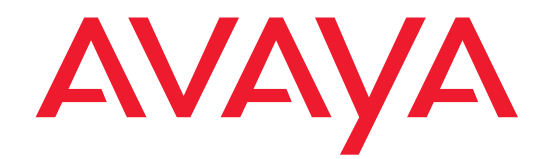

# Installing and Configuring the Avaya S8700 or S8710 Media Server

03-300145 Issue 1 June 2004

#### Copyright 2004, Avaya Inc. All Rights Reserved

#### Notice

Every effort was made to ensure that the information in this document was complete and accurate at the time of printing. However, information is subject to change.

#### Warranty

Avaya Inc. provides a limited warranty on this product. Refer to your sales agreement to establish the terms of the limited warranty. In addition, Avaya's standard warranty language as well as information regarding support for this product, while under warranty, is available through the following Web site: http://www.avaya.com/support.

#### **Preventing Toll Fraud**

"Toll fraud" is the unauthorized use of your telecommunications system by an unauthorized party (for example, a person who is not a corporate employee, agent, subcontractor, or is not working on your company's behalf). Be aware that there may be a risk of toll fraud associated with your system and that, if toll fraud occurs, it can result in substantial additional charges for your telecommunications services.

#### **Avaya Fraud Intervention**

If you suspect that you are being victimized by toll fraud and you need technical assistance or support, in the United States and Canada, call the Technical Service Center's Toll Fraud Intervention Hotline at 1-800-643-2353.

#### Disclaimer

Avaya is not responsible for any modifications, additions or deletions to the original published version of this documentation unless such modifications, additions or deletions were performed by Avaya. Customer and/or End User agree to indemnify and hold harmless Avaya, Avaya's agents, servants and employees against all claims, lawsuits, demands and judgments arising out of, or in connection with, subsequent modifications, additions or deletions to this documentation to the extent made by the Customer or End User.

#### How to Get Help

For additional support telephone numbers, go to the Avaya support Web site: http://www.avaya.com/support. If you are:

- Within the United States, click the *Escalation Management* link. Then click the appropriate link for the type of support you need.
- Outside the United States, click the *Escalation Management* link. Then click the *International Services* link that includes telephone numbers for the international Centers of Excellence.

#### **Providing Telecommunications Security**

Telecommunications security (of voice, data, and/or video communications) is the prevention of any type of intrusion to (that is, either unauthorized or malicious access to or use of) your company's telecommunications equipment by some party.

Your company's "telecommunications equipment" includes both this Avaya product and any other voice/data/video equipment that could be accessed via this Avaya product (that is, "networked equipment"). An "outside party" is anyone who is not a corporate employee, agent, subcontractor, or is not working on your company's behalf. Whereas, a "malicious party" is anyone (including someone who may be otherwise authorized) who accesses your telecommunications equipment with either malicious or mischievous intent. Such intrusions may be either to/through synchronous (timemultiplexed and/or circuit-based), or asynchronous (character-, message-, or packet-based) equipment, or interfaces for reasons of:

- Utilization (of capabilities special to the accessed equipment)
- Theft (such as, of intellectual property, financial assets, or toll facility access)
- Eavesdropping (privacy invasions to humans)
- · Mischief (troubling, but apparently innocuous, tampering)
- Harm (such as harmful tampering, data loss or alteration, regardless of motive or intent)

Be aware that there may be a risk of unauthorized intrusions associated with your system and/or its networked equipment. Also realize that, if such an intrusion should occur, it could result in a variety of losses to your company (including but not limited to, human/data privacy, intellectual property, material assets, financial resources, labor costs, and/or legal costs).

#### **Responsibility for Your Company's Telecommunications Security**

The final responsibility for securing both this system and its networked equipment rests with you - Avaya's customer system administrator, your telecommunications peers, and your managers. Base the fulfillment of your responsibility on acquired knowledge and resources from a variety of sources including but not limited to:

- Installation documents
- System administration documents
- Security documents
- · Hardware-/software-based security tools
- · Shared information between you and your peers
- Telecommunications security experts

To prevent intrusions to your telecommunications equipment, you and your peers should carefully program and configure:

- Your Avaya-provided telecommunications systems and their interfaces
- Your Avaya-provided software applications, as well as their underlying hardware/software platforms and interfaces
- Any other equipment networked to your Avaya products

#### **TCP/IP Facilities**

Customers may experience differences in product performance, reliability and security depending upon network configurations/design and topologies, even when the product performs as warranted.

#### **Standards Compliance**

Avaya Inc. is not responsible for any radio or television interference caused by unauthorized modifications of this equipment or the substitution or attachment of connecting cables and equipment other than those specified by Avaya Inc. The correction of interference caused by such unauthorized modifications, substitution or attachment will be the responsibility of the user. Pursuant to Part 15 of the Federal Communications Commission (FCC) Rules, the user is cautioned that changes or modifications not expressly approved by Avaya Inc. could void the user's authority to operate this equipment.

#### **Product Safety Standards**

This product complies with and conforms to the following international Product Safety standards as applicable: Safety of Information Technology Equipment, IEC 60950, 3rd Edition, or IEC 60950-1, 1st Edition, including all relevant national deviations as listed in Compliance with IEC for Electrical Equipment (IECEE) CB-96A.

Safety of Information Technology Equipment, CAN/CSA-C22.2 No. 60950-00 / UL 60950, 3rd Edition, or CAN/CSA-C22.2 No. 60950-1-03 / UL 60950-1.

Safety Requirements for Customer Equipment, ACA Technical Standard (TS) 001 - 1997.

One or more of the following Mexican national standards, as applicable: NOM 001 SCFI 1993, NOM SCFI 016 1993, NOM 019 SCFI 1998.

The equipment described in this document may contain Class 1 LASER Device(s). These devices comply with the following standards.

- EN 60825-1, Edition 1.1, 1998-01
- 21 CFR 1040.10 and CFR 1040.11.

The LASER devices used in Avaya equipment typically operate within the following parameters:

#### Typical Center Wavelength Maximum Output Power

| 830 nm - 860 nm     | -1.5 dBm |  |
|---------------------|----------|--|
| 1270 nm - 1360 nm   | -3.0 dBm |  |
| 1540 nm - 1570 nm   | 5.0 dBm  |  |
| Luokan I Laserlaite |          |  |

Klass 1 Laser Apparat

Use of controls or adjustments or performance of procedures other than those specified herein may result in hazardous radiation exposures. Contact your Avaya representative for more laser product information.

#### Electromagnetic Compatibility (EMC) Standards

This product complies with and conforms to the following international EMC standards and all relevant national deviations: Limits and Methods of Measurement of Radio Interference of Information Technology Equipment, CISPR 22:1997 and EN55022.1998

Information Technology Equipment - Immunity Characteristics -Limits and Methods of Measurement, CISPR 24:1997 and EN55024:1998, including:

- Electrostatic Discharge (ESD) IEC 61000-4-2
- Radiated Immunity IEC 61000-4-3
- Electrical Fast Transient IEC 61000-4-4
- Lightning Effects IEC 61000-4-5
- Conducted Immunity IEC 61000-4-6
- Mains Frequency Magnetic Field IEC 61000-4-8
- Voltage Dips and Variations IEC 61000-4-11

Power Line Emissions, IEC 61000-3-2: Electromagnetic compatibility (EMC) - Part 3-2: Limits - Limits for harmonic current emissions. Power Line Emissions, IEC 61000-3-3: Electromagnetic compatibility (EMC) - Part 3-3: Limits - Limitation of voltage changes, voltage fluctuations and flicker in public low-voltage supply systems.

#### **Federal Communications Commission Statement**

#### Part 15:

Note: This equipment has been tested and found to comply with the limits for a Class A digital device, pursuant to Part 15 of the FCC Rules. These limits are designed to provide reasonable protection against harmful interference when the equipment is operated in a commercial environment. This equipment generates, uses, and can radiate radio frequency energy and, if not installed and used in accordance with the instruction manual, may cause harmful interference to radio communications. Operation of this equipment in a residential area is likely to cause harmful interference in which case the user will be required to correct the interference at his own expense.

#### Part 68: Answer-Supervision Signaling

Allowing this equipment to be operated in a manner that does not provide proper answer-supervision signaling is in violation of Part 68 rules. This equipment returns answer-supervision signals to the public switched network when:

- answered by the called station,
- · answered by the attendant, or
- · routed to a recorded announcement that can be administered by the customer premises equipment (CPE) user.

This equipment returns answer-supervision signals on all direct inward dialed (DID) calls forwarded back to the public switched telephone network. Permissible exceptions are:

- A call is unanswered.
- A busy tone is received.
- A reorder tone is received.

Avaya attests that this registered equipment is capable of providing users access to interstate providers of operator services through the use of access codes. Modification of this equipment by call aggregators to block access dialing codes is a violation of the Telephone Operator Consumers Act of 1990.

#### **REN Number**

#### For MCC1, SCC1, CMC1, G600, and G650 Media Gateways:

This equipment complies with Part 68 of the FCC rules. On either the rear or inside the front cover of this equipment is a label that contains, among other information, the FCC registration number, and ringer equivalence number (REN) for this equipment. If requested, this information must be provided to the telephone company.

#### For G350 and G700 Media Gateways:

This equipment complies with Part 68 of the FCC rules and the requirements adopted by the ACTA. On the rear of this equipment is a label that contains, among other information, a product identifier in the format US:AAAEQ##TXXXX. The digits represented by ## are the ringer equivalence number (REN) without a decimal point (for example, 03 is a REN of 0.3). If requested, this number must be provided to the telephone company.

#### For all media gateways:

The REN is used to determine the quantity of devices that may be connected to the telephone line. Excessive RENs on the telephone line may result in devices not ringing in response to an incoming call. In most, but not all areas, the sum of RENs should not exceed 5.0. To be certain of the number of devices that may be connected to a line, as determined by the total RENs, contact the local telephone company. REN is not required for some types of analog or digital facilities.

#### **Means of Connection**

Connection of this equipment to the telephone network is shown in the following tables.

#### For MCC1, SCC1, CMC1, G600, and G650 Media Gateways:

| Manufacturer's Port<br>Identifier | FIC Code  | SOC/REN/<br>A.S. Code | Network<br>Jacks |
|-----------------------------------|-----------|-----------------------|------------------|
| Off premises station              | OL13C     | 9.0F                  | RJ2GX,           |
|                                   |           |                       | RJ21X,           |
|                                   |           |                       | RJ11C            |
| DID trunk                         | 02RV2-T   | 0.0B                  | RJ2GX,           |
|                                   |           |                       | RJ21X            |
| CO trunk                          | 02GS2     | 0.3A                  | RJ21X            |
|                                   | 02LS2     | 0.3A                  | RJ21X            |
| Tie trunk                         | TL31M     | 9.0F                  | RJ2GX            |
| Basic Rate Interface              | 02IS5     | 6.0F, 6.0Y            | RJ49C            |
| 1.544 digital interface           | 04DU9-BN  | 6.0F                  | RJ48C,           |
|                                   |           |                       | RJ48M            |
|                                   | 04DU9-IKN | 6.0F                  | RJ48C,           |
|                                   |           |                       | RJ48M            |
|                                   | 04DU9-ISN | 6.0F                  | RJ48C,           |
|                                   |           |                       | RJ48M            |
| 120A4 channel service unit        | 04DU9-DN  | 6.0Y                  | RJ48C            |

#### For G350 and G700 Media Gateways:

| Manufacturer's Port<br>Identifier | FIC Code  | SOC/REN/<br>A.S. Code | Network<br>Jacks |
|-----------------------------------|-----------|-----------------------|------------------|
| Ground Start CO trunk             | 02GS2     | 1.0A                  | RJ11C            |
| DID trunk                         | 02RV2-T   | AS.0                  | RJ11C            |
| Loop Start CO trunk               | 02LS2     | 0.5A                  | RJ11C            |
| 1.544 digital interface           | 04DU9-BN  | 6.0Y                  | RJ48C            |
|                                   | 04DU9-DN  | 6.0Y                  | RJ48C            |
|                                   | 04DU9-IKN | 6.0Y                  | RJ48C            |
|                                   | 04DU9-ISN | 6.0Y                  | RJ48C            |
| Basic Rate Interface              | 02IS5     | 6.0F                  | RJ49C            |

#### For all media gateways:

If the terminal equipment (for example, the media server or media gateway) causes harm to the telephone network, the telephone company will notify you in advance that temporary discontinuance of service may be required. But if advance notice is not practical, the telephone company will notify the customer as soon as possible. Also, you will be advised of your right to file a complaint with the FCC if you believe it is necessary.

The telephone company may make changes in its facilities, equipment, operations or procedures that could affect the operation of the equipment. If this happens, the telephone company will provide advance notice in order for you to make necessary modifications to maintain uninterrupted service.

If trouble is experienced with this equipment, for repair or warranty information, please contact the Technical Service Center at 1-800-242- 2121 or contact your local Avaya representative. If the equipment is causing harm to the telephone network, the telephone company may request that you disconnect the equipment until the problem is resolved.

A plug and jack used to connect this equipment to the premises wiring and telephone network must comply with the applicable FCC Part 68 rules and requirements adopted by the ACTA. A compliant telephone cord and modular plug is provided with this product. It is designed to be connected to a compatible modular jack that is also compliant. It is recommended that repairs be performed by Avaya certified technicians.

The equipment cannot be used on public coin phone service provided by the telephone company. Connection to party line service is subject to state tariffs. Contact the state public utility commission, public service commission or corporation commission for information. This equipment, if it uses a telephone receiver, is hearing aid compatible.

## Canadian Department of Communications (DOC) Interference Information

This Class A digital apparatus complies with Canadian ICES-003. Cet appareil numérique de la classe A est conforme à la norme NMB-003 du Canada.

This equipment meets the applicable Industry Canada Terminal Equipment Technical Specifications. This is confirmed by the registration number. The abbreviation, IC, before the registration number signifies that registration was performed based on a Declaration of Conformity indicating that Industry Canada technical specifications were met. It does not imply that Industry Canada approved the equipment.

#### **Installation and Repairs**

Before installing this equipment, users should ensure that it is permissible to be connected to the facilities of the local telecommunications company. The equipment must also be installed using an acceptable method of connection. The customer should be aware that compliance with the above conditions may not prevent degradation of service in some situations. Repairs to certified equipment should be coordinated by a representative designated by the supplier. Any repairs or alterations made by the user to this equipment, or equipment malfunctions, may give the telecommunications company cause to request the user to disconnect the equipment.

#### **Declarations of Conformity**

United States FCC Part 68 Supplier's Declaration of Conformity (SDoC)

Avaya Inc. in the United States of America hereby certifies that the equipment described in this document and bearing a TIA TSB-168 label identification number complies with the FCC's Rules and Regulations 47 CFR Part 68, and the Administrative Council on Terminal Attachments (ACTA) adopted technical criteria. Avaya further asserts that Avaya handset-equipped terminal equipment described in this document complies with Paragraph 68.316 of the FCC Rules and Regulations defining Hearing Aid Compatibility and is deemed compatible with hearing aids. Copies of SDoCs signed by the Responsible Party in the U.S. can be obtained by contacting your local sales representative and are available on the following Web site: http://www.avaya.com/support. All Avaya media servers and media gateways are compliant with FCC Part 68, but many have been registered with the FCC before the SDoC process was available. A list of all Avaya registered products may be found at: http://www.part68.org by conducting a search using "Avaya" as manufacturer.

#### **European Union Declarations of Conformity**

# 

Avaya Inc. declares that the equipment specified in this document bearing the "CE" (*Conformité Europeénne*) mark conforms to the European Union Radio and Telecommunications Terminal Equipment Directive (1999/5/EC), including the Electromagnetic Compatibility Directive (89/336/EEC) and Low Voltage Directive (73/23/EEC). Copies of these Declarations of Conformity (DoCs) can be obtained by contacting your local sales representative and are available on the following Web site: http://www.avaya.com/support.

#### Japan

This is a Class A product based on the standard of the Voluntary Control Council for Interference by Information Technology Equipment (VCCI). If this equipment is used in a domestic environment, radio disturbance may occur, in which case, the user may be required to take corrective actions.

この装置は、情報処理装置等電波障害自主規制協議会(VCCI)の基準 に基づくクラスA情報技術装置です。この装置を家庭環境で使用すると電波 妨害を引き起こすことがあります。この場合には使用者が適切な対策を講ず るよう要求されることがあります。

#### To order copies of this and other documents:

| Call:   | Avaya Publications Center              |
|---------|----------------------------------------|
|         | Voice 1.800.457.1235 or 1.207.866.6701 |
|         | FAX 1.800.457.1764 or 1.207.626.7269   |
| Write:  | Globalware Solutions                   |
|         | 200 Ward Hill Avenue                   |
|         | Haverhill, MA 01835 USA                |
|         | Attention: Avaya Account Management    |
| E-mail: | totalware@gwsmail.com                  |

For the most current versions of documentation, go to the Avaya support Web site: http://www.avaya.com/support.

## Contents

1

| About This Documentation                                           | 9  |
|--------------------------------------------------------------------|----|
| Audience                                                           | 9  |
| Using this documentation                                           | 9  |
| Conventions                                                        | 10 |
| General                                                            | 10 |
| Physical dimensions                                                | 10 |
| Terminology                                                        | 10 |
| Typography                                                         | 10 |
| Commands                                                           | 11 |
| Keys                                                               | 11 |
| User input                                                         | 11 |
| System output and field names                                      | 12 |
| <ul> <li>Downloading this book and updates from the Web</li> </ul> | 12 |
| Downloading this documentation                                     | 12 |
| Safety labels and security alert labels                            | 13 |
| Related resources                                                  | 13 |
| Technical assistance                                               | 14 |
| Within the US                                                      | 14 |
| International                                                      | 14 |
| Trademarks                                                         | 14 |
| Sending us comments                                                | 14 |
| Introduction                                                       | 15 |
| Pre-installation information                                       | 16 |
| Before you go on site                                              | 16 |
| Downloading license and Avaya authentication files                 | 17 |
| Copying files to the laptop                                        | 17 |
| Before you start the installation                                  | 18 |
| Equipment specifications                                           | 18 |
| Required hardware                                                  | 20 |
| Documentation                                                      | 21 |
| Connecting to the customer's network                               | 22 |

|   | Connecting the USB modems                                                                | 24 |
|---|------------------------------------------------------------------------------------------|----|
|   | Connecting to collocated servers                                                         | 24 |
|   | Connecting to separated servers                                                          | 24 |
|   | High level overview of installation process                                              | 25 |
|   | Installing and cabling the media server complex                                          | 25 |
|   | Installing Avaya Communication Manager                                                   | 25 |
|   | Configuring the media server                                                             | 25 |
|   | Translating the IPSIs                                                                    | 25 |
|   | Installing and cabling the media gateways                                                | 25 |
|   | Completing the installation administration                                               | 26 |
|   | l esting the complete installation                                                       | 20 |
| 2 | Configuring the hardware in the rack                                                     | 27 |
|   | <ul> <li>Configuring the SNMP modules in the UPS</li> </ul>                              | 28 |
|   | Single control network                                                                   | 30 |
|   | Duplicated control network                                                               | 30 |
|   | Setting selected traps (alarming)                                                        | 30 |
|   | <ul> <li>Configuring the SNMP subagent in the Avaya Ethernet switch (if used)</li> </ul> | 31 |
|   | Configuring the media server                                                             | 33 |
|   | Clearing the ARP cache on the laptop                                                     | 33 |
|   | Powering up the media server                                                             | 34 |
|   | Accessing the media server                                                               | 34 |
|   | Setting up Telnet                                                                        | 34 |
|   | Installing Avaya Communication Manager                                                   | 35 |
|   | Using the Installation Wizard                                                            | 36 |
|   | Verifying media server connection to the customer's LAN (if provided)                    | 38 |
|   | Configuring the modem                                                                    | 39 |
|   | Testing the media server LEDs                                                            | 40 |
|   | Disconnecting from the media server                                                      | 40 |
|   | Configuring second media server                                                          | 41 |
| 3 | Translating the IPSIs                                                                    | 43 |
|   | Starting terminal emulation                                                              | 43 |
|   | Inputing translations                                                                    | 44 |
|   | Resetting the media server                                                               | 44 |
|   | Adding media gateways                                                                    | 44 |
|   | Administering the IPSIs                                                                  | 45 |
|   | Adding IPSI information                                                                  | 45 |
|   | C C C C C C C C C C C C C C C C C C C                                                    |    |

|   | Enabling IPSI duplication (duplicated control network only)                  | 47 |
|---|------------------------------------------------------------------------------|----|
|   | Setting alarm activation level                                               | 48 |
|   | Installing the translation file                                              | 48 |
| 4 | Connecting to the IPSIs                                                      | 49 |
|   | Programming the IPSI circuit packs                                           | 50 |
|   | Using DHCP addressing                                                        | 50 |
|   | Using static addressing                                                      | 51 |
|   | <ul> <li>Verifying that IPSIs are translated</li> </ul>                      | 54 |
|   | <ul> <li>Verifying connectivity to media server</li> </ul>                   | 55 |
|   | <ul> <li>Upgrading IPSI firmware version (if necessary)</li> </ul>           | 55 |
|   | Enabling control of IPSIs                                                    | 55 |
|   | Verifying license status                                                     | 56 |
|   | Reusing a TN2312AP/BP circuit pack                                           | 56 |
| 5 | Completing the installation administration                                   | 57 |
|   | Verifying translations                                                       | 57 |
|   | Setting daylight savings time rules                                          | 58 |
|   | Setting locations (if necessary)                                             | 59 |
|   | Verifying date and time                                                      | 59 |
|   | Resolving alarms                                                             | 60 |
|   | <ul> <li>Enabling and disabling Ethernet switch ports</li> </ul>             | 60 |
|   | <ul> <li>Backing up files to the compact flash media (S8710 only)</li> </ul> | 61 |
|   | <ul> <li>Backing up files to the PCMCIA flashcard (S8700 only)</li> </ul>    | 63 |
|   | Telneting to media server                                                    | 65 |
|   | Enabling alarms                                                              | 65 |
|   | To INADS via modem                                                           | 65 |
|   | To INADS via SNMP                                                            | 65 |
|   | To INADS on second server                                                    | 65 |
|   | Registering the system                                                       | 66 |
| 6 | Installing the media gateways                                                | 67 |
| 7 | Testing the media server installation                                        | 69 |
|   | Testing the TN2312BP IPSI circuit pack                                       | 69 |
|   | Testing the license file                                                     | 70 |
|   |                                                                              |    |

Installing and Configuring the Avaya S8700 or S8710 Media Server June 2004

|   | LED indicators                                                                   | 71 |
|---|----------------------------------------------------------------------------------|----|
|   | S8700 Media Server LEDs                                                          | 71 |
|   | Testing the media server LEDs                                                    | 72 |
|   | Interpreting the test results                                                    | 73 |
|   | LEDs on the back of the media server                                             | 73 |
|   | S8710 Media Server LEDs                                                          | 74 |
|   | Avaya Ethernet switch LEDs                                                       | 76 |
|   | Uninterruptible power supply LEDs                                                | 77 |
|   | IPSI LEDs                                                                        | 77 |
| Α | Accessing the media server                                                       | 81 |
|   | Connecting to the media server directly                                          | 81 |
|   | <ul> <li>Connecting to the media server<br/>remotely over the network</li> </ul> | 84 |
|   | <ul> <li>Connecting to the media server<br/>remotely over a modem</li> </ul>     | 84 |
|   | Setting up a dial-up connection                                                  | 84 |
|   | Dialing up to the media server                                                   | 85 |
|   | Finding the active media server IP address                                       | 85 |
|   | Accessing the Maintenance Web Interface                                          | 85 |
|   | Using the command line interface                                                 | 86 |
|   | • Logins                                                                         | 86 |
|   | Network configuration                                                            | 87 |
|   | Browser settings                                                                 | 88 |
|   | Connecting directly to the media server                                          | 88 |
|   | Connecting remotely through the network                                          | 88 |
| B | Troubleshooting an installation                                                  | 89 |
|   | Installing the media server hardware                                             | 89 |
|   | Configuring the media server hardware                                            | 90 |
|   | Installing the license and Avaya authentication files                            | 91 |
|   | Index                                                                            | 93 |

# **About This Documentation**

This documentation, *Installing and Configuring the Avaya S8700 or S8710 Media Server* (03-300145), provides procedures for installing Avaya Communication Manager on and configuring an S8700 or S8710 Media Server and other control network components.

# Audience

This documentation is for the following people tasked with installing and configuring the media server components:

- Trained field installation and maintenance personnel
- Technical support personnel
- Authorized Business Partners

## Using this documentation

Use this documentation as a guide to install and configure the S8700 or S8710 Media Server. For information about a particular task, use the index or table of contents to locate the page number where the information is described.

For an overview of the installation process, see High level overview of installation process on page 25.

Read the <u>Pre-installation information on page 16</u> first. This section lists all the tasks that must be completed before beginning the procedures described in this document. One step you normally complete before going to the customer site is getting the license and Avaya authentication files from the Remote Feature Activation (RFA) Web site.

For technical specifications on the hardware, see <u>Table 2, Avaya S8710 Media Server features and</u> specifications, on page 19.

For the physical installation and cabling of the hardware, see the *Quick Start for Hardware Installation: Avaya S8700 or S8710 Media Server* (555-245-703). Use the remaining sections of the document in the sequence they are presented. If certain components are not to be installed, skip the procedures for those components. You install and configure the media server components using information in the following sections:

- Configuring the SNMP modules in the UPS on page 28
- Configuring the SNMP subagent in the Avaya Ethernet switch (if used) on page 31
- Configuring the media server on page 33
- Configuring second media server on page 41
- Translating the IPSIs on page 43

To complete the installation, you install the media gateways, using sections in *Installing the Avaya G650 Media Gateway* (03-300144).

Connect the system to the customer's network using information in <u>Connecting to the IPSIs</u> on page 49.

Complete the installation using information in the following sections:

- Completing the installation administration on page 57
- Testing the media server installation on page 69
- Accessing the media server on page 81

If problems occur during the installation, use <u>Troubleshooting an installation</u> on page 89 to try to resolve them.

## Conventions

This section describes the conventions that we use in this book.

## General

We show commands and screens from the newest Avaya Communication Manager and refer to the most current documentation.

## **Physical dimensions**

All physical dimensions are in English units followed by metric units in parentheses. Wire gauge measurements are in AWG followed by the diameter in millimeters in parentheses.

## Terminology

We use the following terminology in this documentation:

- *Configuration* is a general term that encompasses all references to an Avaya media server with media gateways running Avaya Communication Manager.
- *Cabinet* refers to a stack of media gateways (such as the G650) that are TDM-cabled together. It is the same as a port network. It can also refer to the MCC1 (multi-carrier cabinet).
- UUCSS refers to a circuit pack address in cabinet-carrier-slot order.

## Typography

This section describes the typographical conventions for commands, keys, user input, system output, and field names.

## Commands

Commands are in **bold sans serif** type.

## Example

Type change-switch-time-zone and press Enter.

Command variables are in **bold sans serif** italic type.

## Example

Type **change machine** *machine\_name*, where *machine\_name* is the name of the call delivery machine.

Command options are in **bold sans serif** type inside square brackets.

#### Example

Type copybcf [-F34].

## Keys

The names of keys are in **bold** type.

## Example

Use the **Down Arrow** key to scroll through the fields.

When you must press and hold a key and then press a second or third key, we separate the names of the keys are separated with a plus sign (+).

## Example

Press ALT+D.

When you must press two or more keys in sequence, we separate the names of the keys are separated with a space.

## Example

Press Escape J.

When you must press a function key, we provide the function of the key in parentheses after the name of the key.

## Example

Press F3 (Save).

## User input

User input is in **bold** type, whether you must type the input, select the input from a menu, or click a button or similar element on a screen or a Web page.

## Examples

- Type **exit**, and then press **Enter**.
- On the **File** menu, click **Save**.
- On the Network Gateway page, click **Configure** > **Hardware**.

Installing and Configuring the Avaya S8700 or S8710 Media Server June 2004

## System output and field names

System output on the screen is in monospaced type.

#### Example

• The system displays the following message:

The installation is in progress.

Field names on the screen are in **bold sans serif** type.

### Example

• Type y in the Message Transfer? field.

# Downloading this book and updates from the Web

You can download the latest version of this document from the Avaya Support Web site (<u>http://support.avaya.com</u>). You must have access to the Internet and a copy of Adobe Reader installed on your personal computer.

Avaya makes every effort to ensure that the information in this book is complete and accurate. However, information can change after we publish this documentation. Therefore, the Avaya Support Web site might also contain new product information and updates to the information in this book. You can also download these updates from the Avaya Support Web site.

## Downloading this documentation

To download the latest version of this documentation:

- **1** Access the Avaya Support Web site at <u>http://support.avaya.com</u>.
- 2 Type the documentation number in the Search Support box in the upper left and click Go. The system displays the Product Documentation Search Results page.
- **3** Or click **Product Documentation**.
- 4 From the menu on the left, select Communications Systems.
- 5 Scroll down to find the product and latest release number.
- **6** Click the release number to view the list of titles.
- 7 Click on the title that you want.
- **8** Click one of the following options:
  - **PDF Format** to download the book in regular PDF format
  - **ZIP Format** to download the book in zipped PDF format

# Safety labels and security alert labels

Observe all caution, warning, and danger statements to help prevent loss of service, equipment damage, personal injury, and security problems. This documentation uses the following safety labels and security alert labels:

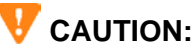

A caution statement calls attention to a situation that can result in harm to software, loss of data, or an interruption in service.

## **WARNING**:

A warning statement calls attention to a situation that can result in harm to hardware or equipment, including ESD damage to electronic components.

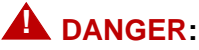

A danger statement calls attention to a situation that can result in harm to personnel.

## A SECURITY ALERT:

A security alert calls attention to a situation that can increase the potential for unauthorized access to a media server or use of a telecommunications system.

# **Related resources**

For providing physical installation and connection information, see *Quick Start for Hardware Installation: Avaya S8700 or S8710 Media Server* (555-245-703).

Additional information on installing some adjunct and peripheral equipment that the media server supports is contained in *Adding New Hardware*—*S8500, S8700, and S8710 Media Servers* (555-233-112).

For all documents associated with the S8700 or S8710 Media Server, including those described above, see *Documentation for Avaya Communication Manaager, Media Gateways and Servers* CD (03-300151).

# **Technical assistance**

Avaya provides the following resources for technical assistance.

## Within the US

For help with:

- Feature administration and system applications, call the Avaya Helpline at 1-800-225-7585
- Maintenance and repair, call the Avaya National Customer Care Support Line at 1-800-242-2121
- Toll fraud, call Avaya Toll Fraud Intervention at 1-800-643-2353

## International

For all international resources, contact your local Avaya authorized dealer for additional help.

# **Trademarks**

All trademarks identified by the  $\mathbb{B}$  or  $\mathbb{T}^{M}$  are registered trademarks or trademarks, respectively, of Avaya Inc. All other trademarks are the property of their respective owners.

## Sending us comments

Avaya welcomes your comments about this book. To reach us by

• Mail, send your comments to

Avaya Inc. Product Documentation Group Room B3-H13 1300 W. 120 Ave. Westminster, CO 80234 USA

- E-mail, send your comments to: document@avaya.com
- Fax, send your comments to:

1-303-538-1741

Make sure that you mention the name and number of this book, *Installing and Configuring the Avaya S8700 or S8710 Media Server* (03-300145).

# **1** Introduction

These procedures are for installing Avaya Communication Manager and configuring a new Avaya S8700 or S8710 Media Server and associated components in either a Multi-Connect or an IP-Connect configuration. The installation procedures for both models are basically the same; where they differ is noted.

As part of the procedures for configuring the various pieces of hardware, you use two administration interfaces: the Maintenance Web Interface and a command line interface using either telnet or a terminal emulation program such as Avaya Native Configuration Manager. You also use the Avaya Installation Wizard to configure the media servers.

There are no requirements to install the media servers before the media gateways; however, the license file only allows 30 minutes to "see" the administered and connected IP Server Interface circuit packs.

The following information is included in this installation procedure:

- Pre-installation information on page 16
  - Equipment specifications on page 18
  - <u>Required hardware</u> on page 20
- <u>Connecting to the customer's network</u> on page 22
- <u>Connecting the USB modems</u> on page 24
- High level overview of installation process on page 25
- Configuring the hardware in the rack on page 27
  - Configuring the SNMP modules in the UPS on page 28
  - Configuring the SNMP subagent in the Avaya Ethernet switch (if used) on page 31
  - Configuring the media server on page 33
  - <u>Configuring second media server</u> on page 41
- Translating the IPSIs on page 43
- Connecting to the IPSIs on page 49
- Completing the installation administration on page 57
- Installing the media gateways on page 67
- Testing the media server installation on page 69
- Accessing the media server on page 81
- Troubleshooting an installation on page 89

# **Pre-installation information**

## Before you go on site

Before going on site, make sure the customer has a local area network set up and running and a network administrator available the day of the installation. Before beginning the software installation and media server configuration, make sure you have the filled-out *Electronic Preinstallation Worksheet* (EPW) on the services laptop. See the Avaya Installation Wizard Web site (<u>http://support.avaya.com/avayaiw</u>) for the blank form.

In addition, the pre-installation team should have done the following tasks. If they were not all done, do not continue with the installation.

- Verify that the services laptop has the right hardware and software. See <u>Connecting to the media</u> server directly on page 81 for the list of computer hardware and software specifications.
- Verify that you have current translations available for download via ProVision.
- Verify that you have a filled-out *Electronic Preinstallation Worksheet* (EPW). The EPW provides
  - IP addresses
  - Product ID
  - Avaya services telephone number for remote access over modem
  - Avaya services IP address for alarms through the network
- Verify that you have the current software update (patch), if required, and license and Avaya authentication files on your services laptop.
- Verify that you have the current firmware available. Firmware for the IPSIs, C-LAN, MedPro, and VAL circuit packs are on the software CD, but check the Avaya Support Web site (<u>http://support.avaya.com</u>), Download Software and Firmware, for the latest software and firmware.
- Verify that you have all the login IDs and passwords to access the S8700 or S8710 Media Servers and server complex components. This includes the unique service password for that customer's equipment.

To obtain the password for a specific media server, call ASG Conversant (1.800.248.1234 or 1.720.444.5557). You must have the IL, FL, or product ID to get the password.

To log in through the services port as craft after you install the Avaya authentication file, use this password, which does not require an ASG challenge or response.

# Downloading license and Avaya authentication files

Use the Remote Feature Activation (RFA) to obtain the license and Avaya authentication files. RFA is a Web-based application, available to Avaya employees and authorized Business Partners, that enables you to create and deploy license files for all product platforms. The RFA Web site is at <u>http://rfa.avaya.com</u>. For specific information on RFA and how to generate license and Avaya authentication files, go to the the RFA Information page available on the RFA Web site.

## NOTE:

To access the RFA application, you must take the RFA online training and pass the online test.

To generate a license file, you need the following information:

- Your personal Single Sign-On (SSO) for the RFA Web site authentication login.
- SAP order number
- Required customer information
- Serial number of one TN2312BP Internet Protocol Server Interface (IPSI) circuit pack designated the reference IPSI.
- Intranet access to the RFA Web page with Internet Explorer 5.0 or higher.

Before arriving on site, download the license and Avaya authentication files to the services laptop. The license and Avaya authentication files are installed during the installation process.

Once the Avaya authentication files are installed, Avaya services logins to the media server are protected by a challenge/response system called Access Security Gateway (ASG). The ASG challenge/response protocol confirms the validity of each user, reducing the opportunity for unauthorized access.

When finished installing the Avaya authentication file, Avaya Communication Manager has a password for the craft login. This password is unique to the customer's server. You can use the password the next time you log in as craft, provided you access the media server through the services port. You do not need an ASG challenge/response to log in this way, even though every other means of craft access still require an ASG challenge/response. The revised password is recorded by RFA and is obtained from ASG Conversant at 1-800-248-1234 or 1-720-444-5557.

## Copying files to the laptop

In addition to the license and Avaya authentication files, you must copy other required files to the laptop. This includes, the filled-out *Electronic Preinstallation Worksheet* (EPW); any software updates; current firmware, and ART script.

To get a filled-out EPW, go to the project manager or customer. To get a blank EPW, go to the Avaya Installation Wizard Web site (<u>http://support.avaya.com/avayaiw</u>). Have the customer fill it out.

To get the software update (patch), go to the Avaya Support Web site (<u>http://avaya.com/support</u>) and select **Software & Firmware Downloads** to identify and copy the required software update.

To get the latest firmware for the programmable circuit packs, go to the Avaya Support Web site at <u>http://avaya.com/support</u> and select **Software & Firmware Downloads** to identify and copy the latest firmware.

## Before you start the installation

The pre-installation team should have done the following tasks. If they were not all done, do not continue with the installation.

- Verify that the open, customer-supplied, EIA-310D (or equivalent) standard 19-inch (48centimeter) equipment racks are properly installed and solidly secured. Make sure that the screws that come with the racks are there. The S8700 Media Server requires a 2-post rack. The S8710 Media Server requires a 4-post rack. If using a rack cabinet, make sure it has adequate ventilation.
- Verify that the rail kit to support the S8710 Media Server are available for installation.
- Verify that the rail kits, required to support the very heavy UPSs, are installed on the rack or available for installation. For information on installing the rails, refer to the documentation that comes with the rail kits.
- Verify that the equipment rack(s) is(are) grounded per local code. See *Job Aid: Approved Grounds* (555-245-772).
- Verify that the customer provides AC power to the rack from a nonswitched outlet.
- Verify that cabling for the TN2312BP Internet Protocol Server Interface (IPSI) circuit packs is labeled and run from the control hardware rack to the port networks or that appropriate connectivity is provided.
- Verify that you have all the equipment on site. See <u>Table 3, List of required hardware</u>, on page 20 for the list of required hardware.

# **Equipment specifications**

The media server control network components consist of two media servers, one or two Ethernet switch(es), and two UPSs. See Table 1, Control network components specifications, on page 18.

|                                                 | Dimensions                             |                                    |                     |                       |
|-------------------------------------------------|----------------------------------------|------------------------------------|---------------------|-----------------------|
| Component                                       | English (in.)                          | Metric (cm)                        | Us (height in rack) | Weight (lb/kg)        |
| Media Server<br>S8700<br>S8710                  | 3.5h x 17d x 17w<br>3.4h x 26d x 17.5w | 9h x 43d x 43w<br>8.6h x 66d x 45w | 2<br>2              | 25/11<br>60/27        |
| Ethernet Switch:<br>P133G2/P134G2<br>P333T/334T | 3.5h x 14d x 19w<br>3.5h x 18d x 19w   | 9h x 35d x 48w<br>9h x 45d x 48w   | 2<br>2              | 11,13/5,6<br>16.5/7.5 |
| UPS:<br>700 VA<br>1500 VA                       | 3.5h x 19d x 17w<br>3.5h x 24d x 17w   | 9h x 48d x 43w<br>9h x 30d x 43w   | 2<br>2              | 34/15<br>50/23        |

## Table 1: Control network components specifications

The internal room temperature must not exceed  $104^{\circ}$  F ( $40^{\circ}$  C).

Table 2, Avaya S8710 Media Server features and specifications, on page 19 outlines the features and specifications of the Avaya S8710 Media Server.

## NOTE:

Some values are shown at maximum configuration. Avaya values are slightly lower then the maximum.

## Table 2: Avaya S8710 Media Server features and specifications 1 of 2

| Feature              | Description                                                                                                    |
|----------------------|----------------------------------------------------------------------------------------------------|
| Microprocessor       | 1 Pentium 4                                                                                                    |
| Memory               | 512 MB                                                                                                    |
| Drives (SCSI)        | Hard drive: 72 GB, 10K RPM                                                                                                    |
|                      | CD/DVD-ROM: 24x maximum                                                                                                    |
|                      | Floppy disk drive: 1.44 MB (3.5 in. [xx cm])                                                                                                    |
| Physical Dimensions  | Height: 3.4 in. [8.6 cm], 2 Us)                                                                                                    |
|                      | Depth: 26-in. (66 cm)                                                                                                    |
|                      | Width: 17.5-in. (45 cm)                                                                                                    |
|                      | Maximum weight: 60 lb (27 kg)                                                                                                    |
| Integrated Functions | 2 10/100/1000BaseT Ethernet connectors                                                                                                    |
|                      | Serial connector                                                                                                    |
|                      | iLO connector (unused)                                                                                                    |
|                      | Keyboard connector                                                                                                    |
|                      | Mouse connector                                                                                                    |
|                      | 3 USB connectors                                                                                                    |
|                      | Video connector                                                                                                    |
|                      | VHDCI SCSI connector                                                                                                    |
| Environment: Air     | Ambient operating: $50^{\circ}$ to $95^{\circ}$ F ( $10^{\circ}$ to $35^{\circ}$ C)                                                                                                |
| Temperature          | Maximum wet bulb: 82.4° F (28° C                                                                                                    |
|                      | <b>NOTE</b> : All temperature ratings shown are for sea level. An altitude derating of 1.8° F per 1000 ft to 10,000 ft (1° C per 300 m) is applicable. No direct sunlight allowed. |

| Feature               | Description                                                                                                    |
|-----------------------|----------------------------------------------------------------------------------------------------|
| Environment: Humidity | Operating: 10% to 90%                                                                                                    |
|                       | Nonoperating: 5% to 85%                                                                                                    |
|                       | <b>NOTE</b> : Storage maximum humidity of 95% is based on a maximum temperature of 113° F (45 °C). Altitude maximum for storage corresponds to a pressure minimum of 70 KPa. |
| Electrical Input      | Rated input voltage: 100 to 240 VAC                                                                                                    |
|                       | Rated input frequency: 50 to 60 Hz                                                                                                    |
|                       | Rated input current: 6 A (110 V) to 3 A (220 V)                                                                                                    |
|                       | Rated input power: 600 W                                                                                                    |
|                       | BTUs per hour: 2050                                                                                                    |
| Power supply output   | Rated steady-state power: 400 W                                                                                                    |
|                       | Maximum peak power: 400 W                                                                                                    |

## Table 2: Avaya S8710 Media Server features and specifications 2 of 2

# **Required hardware**

Before beginning the process, make sure you have the hardware listed in <u>Table 3, List of required</u> hardware, on page 20 on hand.

Table 3: List of required hardware 1 of 2

| Comcode                             | Description                                                                                                    | Number    | Included   | Optional                                | FRU        |
|-------------------------------------|----------------------------------------------------------------------------------------------------|-----------|------------|-----------------------------------------|------------|
| 700293673<br>700326416              | Avaya S8700 Media Server<br>Avaya S8710 Media Server                                                                                                | 2<br>2    | Yes<br>Yes |                                         | Yes<br>Yes |
| 408357002<br>408427409<br>700181928 | Powerware 9125 uninterruptible power supply<br>(UPS) (if Avaya-provided)<br>– US & Canada<br>– International<br>– Japan                             | 2         |            | Yes (can<br>be<br>customer<br>provided) | Yes        |
| 408427656                           | SNMP Network Interface Adapter for UPS (if Avaya-provided)                                                                                          | 2         |            | Yes                                     | Yes        |
| 700230733<br>700230741              | Rail kits for mounting UPSs in rack<br>– 2-post rack (Powerware code: 05141562-0021)<br>– 4-post rack (Powerware code: 05146726-5501)               | 2         |            | Yes                                     | Yes        |
| 108873233<br>108563123<br>108644451 | 10/100BaseT Ethernet switch (if Avaya-<br>provided)<br>– Avaya Ethernet P133 switch<br>– Avaya Ethernet P333 switch<br>– Avaya Ethernet P334 switch | 1 or more |            | Yes                                     | Yes        |
| 700169121                           | External V.90 56K USB modem with cable (if used)                                                                                                    | 2         | Yes        |                                         | Yes        |

| Comcode                             | Description                                                                                                    | Number            | Included | Optional | FRU |
|-------------------------------------|----------------------------------------------------------------------------------------------------|-------------------|----------|----------|-----|
| 700181050                           | Formatted 128-MB PCMCIA PCCARD flashdisk (S8700 only)                                                                                              | 2                 | Yes      |          | Yes |
| 700290448                           | Compact 4-slot flash drive (S8710 only)                                                                                                    | 2                 |          | Yes      | Yes |
| 700290430                           | 128-MB compact flash media (S8710 only)                                                                                                    | 2                 | Yes      |          | Yes |
| 700287964                           | Avaya Communication Manager CD for Linux Servers                                                                                                   | 1                 | Yes      |          | Yes |
| 700335797                           | Documentation for Avaya Communication<br>Manager, Media Gateways and Servers CD (03-<br>300151)                                                    | 1                 | Yes      |          | Yes |
| 700170012<br>700178056<br>700178064 | Green CAT5 Ethernet cables<br>– 5-meter (16 feet)<br>– 25-meter (82 feet)<br>– 50-meter (164 feet)                                                 | 4<br>2-68<br>2-68 | Yes      |          | Yes |
| 700170004<br>700178072<br>700178122 | Red CAT5 Ethernet cables (if duplicated control<br>network)<br>- 5-meter (16 feet)<br>- 25-meter (82 feet)<br>- 50-meter (164 feet)                | 4<br>2-68<br>2-68 | Yes      |          | Yes |
| 700169998                           | Blue CAT5 Ethernet crossconnect cable for duplication                                                                                              | 1                 | Yes      |          | Yes |
| 700179898<br>700252828              | Yellow single-mode fiber optic cable with SC<br>connectors (S8700 only)<br>Yellow single-mode fiber optic cable with LC<br>connectors (S8710 only) | 1                 | Yes      |          | Yes |
| 700170053                           | Black CAT5 Ethernet crossconnect cable for laptop computer                                                                                         | 1                 | Yes      |          | Yes |
| 407063478                           | Electrostatic discharge (ESD) wrist strap                                                                                                    | 1                 | Yes      |          | Yes |

## Table 3: List of required hardware 2 of 2

## Documentation

We recommend that you have the following documents on hand for the installation. These are included on the *Documentation for Avaya Communication Manager, Media Gateways and Servers* CD (03-300151).

- *Quick Start for Hardware Installation: Avaya S8700 or S8710 Media Server* (555-245-703)—a quick reference guide providing physical installation and connection information.
- Filled out *Electronic Preinstallation Worksheet (EPW)*—an Excel spreadsheet providing the customer's network information needed to use the Avaya Installation Wizard to configure the control network components. Get from the Avaya project manager, Avaya software technician, or customer network administrator. A blank one is available at the AIW Web site (http://support.avaya.com/avayaiw).

#### 1 Introduction

Connecting to the customer's network

- *Installing and Configuring the Avaya S8700 or S8710 Media Server* (03-300145)—this document, providing information on configuring the control network components, testing, and troubleshooting.
- The following job aids are also available on the *Documentation for Avaya Communication Manager, Media Gateways and Servers* CD (03-300151):
  - *Job Aid: Approved Grounds* (555-245-772)—job aid providing acceptable methods of grounding equipment.
  - Job Aid: Server and CSS Separation—Avaya S8700 or S8710 Media Server (555-245-766)—job aid providing information on and connectivity diagrams when the duplicated S8700 or S8710 Media Servers are in separate locations.
- Upgrading Software and Firmware—Avaya S8700 or S8710 Media Server (555-245-115)—part of the library providing information on upgrading Avaya Communication Manager and the firmware on various components and circuit packs.
- Administrator's Guide for the Avaya Communication Manager (555-233-506)—end-user documentation that includes information on administering trunks and telephones.
- Administration for Network Connectivity for the Avaya Communication Manager (555-233-124)—documentation providing information on network connectivity.
- *Maintenance Alarms for Avaya Communication Manager 2.1, Media Gateways and Servers* (03-300190)—provides information on how to troubleshoot and replace various components.
- *Maintenance Commands for Avaya Communication Manager 2.1, Media Gateways and Servers* (03-300191)—provides information on how to use command interfaces, command syntax, and output from maintenance-related commands.
- *Maintenance Procedures for Avaya Communication Manager 2.1, Media Gateways and Servers* (03-300192)—provides information on how to use alarms, error codes, and tests to diagnose and repair problems.

## Connecting to the customer's network

The media servers connect directly to the customer's network. The following section provides information on connecting the media server to the customer's network.

In a typical configuration, you connect to the network through a port on the back of the Avaya S8700 or S8710 Media Server, using a standard CAT5 cable with RJ45 connectors on each end. Typically, for an IP Connect configuration, you connect through port 1 (Eth0). For a Multi-Connect configuration, you connect through port 5 (Eth4). See Figure 1, CAT5 cable connected to a port on the back of the Avaya S8700 Media Server, on page 23 or Figure 2, CAT5 cable connected to a port on the back of the Avaya S8710 Media Server, on page 23, connected to back of S8710 Media Server.

The other end of the cable connects to an Ethernet switch (router), hub, or token ring.

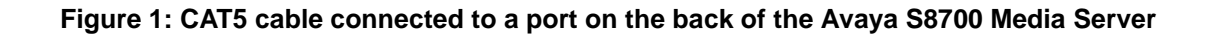

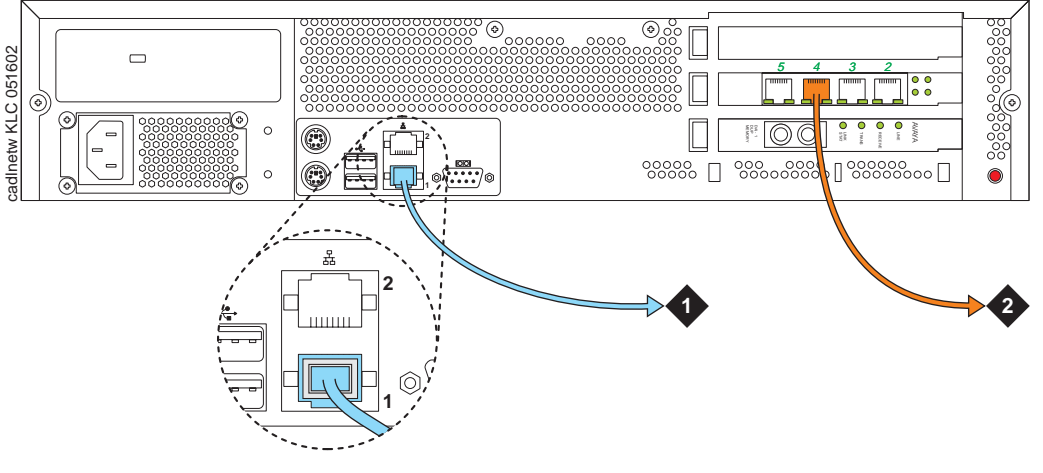

## **Figure notes**

- 1 To network (nondedicated control network)
- 2 To network (dedicated control network)

## Figure 2: CAT5 cable connected to a port on the back of the Avaya S8710 Media Server

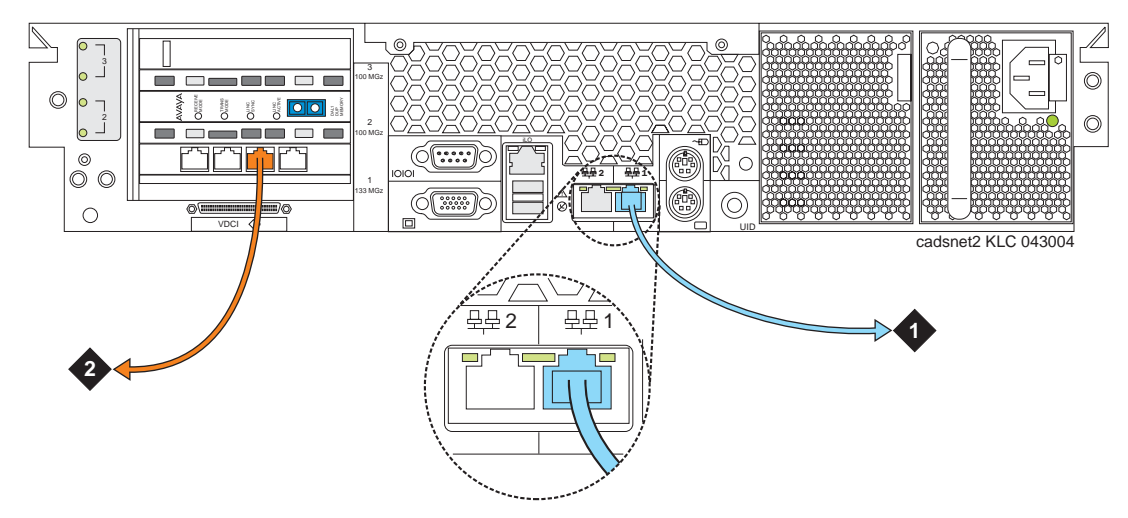

## **Figure notes**

- 1 To network (nondedicated control network)
- 2 To network (dedicated control network)

# **Connecting the USB modems**

If you have not connected the modems yet, do so now.

## **WARNING**:

Once you cable the modems to the media servers, do not unplug the modem USB cable on the *active* server. If the modem must be replaced, replace it when the media server is in standby mode.

## NOTE:

USB and serial modems cannot connect to rotary lines. A Touch Tone line is required.

When you configure the media server, you set the modem options. No options are set on the modems themselves.

## **Connecting to collocated servers**

Both servers share one telephone line. To connect to collocated servers:

- **1** Install two RJ11 jack outlets wired to a single 1MB (Measured Business) telephone line.
- 2 Connect the RJ11 jacks, one to each media server, using the modular telephone cord supplied with the modem.
- **3** Connect one modem, using the USB cable supplied with the modem, to media server 1.
- 4 Connect the other modem, using the USB cable, to media server 2.

## Connecting to separated servers

Each server has a dedicated telephone line. To connect to separated servers:

- **1** Install one RJ11 jack outlet wired to a single 1MB telephone line for a media server in each location.
- 2 Connect the RJ11 jack to each media server, using the modular telephone cord supplied with the modem.
- **3** Connect each modem, using the USB cable, to the media server at each location.

## NOTE:

For more information on media servers in two locations, see *Job Aid: Server and CSS Separation—Avaya S8700 or S8710 Media Server* (555-245-766).

# High level overview of installation process

The installation process is completed in stages. Some stages can be completed in parallel, and others require that certain tasks be accomplished before the stages can be completed. The order that the particular stages are completed depends on local practice and the personnel available. The high level stages are listed below.

# Installing and cabling the media server complex

You can complete this stage before, in parallel with, or after installing the media gateways. See the *Quick Start for Hardware Installation: Avaya S8700 or S8710 Media Server* (555-245-703)

## Installing Avaya Communication Manager

The media server is shipped with a blank hard drive. The operating system, directories, and files needed for the media server are installed from a bootable CD containing the operating system and Avaya Communication Manager. This stage is usually done immediately after installing the media server hardware.

## Configuring the media server

Use the Avaya Installation Wizard to configure the media server. You must have the filled-out *Electronic Preinstallation Worksheet* (EPW) that provides the customer's network information needed for configuring the network components. As part of the Wizard, you install the license and Avaya authentication files. This stage is done after installing the software.

## **Translating the IPSIs**

This stage is done after the media servers are configured. Once the license file is installed (as part of the Avaya Installation Wizard), you have 30 minutes to complete this step before the license file looks for the reference IPSI.

## Installing and cabling the media gateways

You can do this stage before, in parallel with, or after installing and configuring the media server complex. The media gateways must be installed and powered up to effectively complete many of the other stages. The IPSI circuit packs can only be programmed in a powered up media gateway.

25

## Completing the installation administration

This stage finishes the installation. Clearing alarms, enabling alarm reporting, backing up the server files, and registering the configuration. This stage always comes at the end of the complete installation.

## Testing the complete installation

This stage verifies the complete configuration operation and is the last task.

# **2** Configuring the hardware in the rack

Once the control network equipment is installed and connected, you must configure the SNMP Modules in each UPS (if Avaya supplied), the SNMP Subagent in the Avaya Ethernet switch (if Avaya supplied), and the two media servers. The first two are to allow that equipment to send alarms (traps) to the media servers.

Configure the SNMP agents first, then install Avaya Communication Manager on and configure the first media server and verify its operation before you install Avaya Communication Manager on and configure the second media server.

This section covers the following tasks:

- Configuring the SNMP modules in the UPS on page 28
- Configuring the SNMP subagent in the Avaya Ethernet switch (if used) on page 31
- <u>Configuring the media server</u> on page 33
- Configuring second media server on page 41

# Configuring the SNMP modules in the UPS

## NOTE:

These instruction apply only if using a new, Avaya-supplied uninterruptible power supply (UPS) with a simple network management protocol (SNMP) module. Do not use these procedures to set traps on a non-Avaya-provided UPS.

## NOTE:

Because the SNMP module is manufactured by a third party, we do not know which brand, model, or firmware load the factory is shipping. Therefore, we cannot provide specific instructions in this document on how to connect to and configure the SNMP module. Refer to the documentation that comes with the SNMP module.

Make sure the CAT5 straight-through cables are connected from the UPSs' SNMP modules to the next available port on the customer's network. For a connectivity guide, see *Quick Start Hardware Installation: Avaya S8700 or S8710 Media Server* (555-245-703). Make sure you are plugged into the correct port on the SNMP module.

The SNMP module in each UPS must be administered so it reports alarms to the appropriate media server when the hardware experiences problems. The module reports the loss of commercial power and the depletion of battery resources.

The SNMP module requires a unique IP address, which can be a customer-provided one or the Avayaprovided default one. At a minimum, the following items need to be configured:

- IP address (1 for each UPS)
- Default gateway IP address (1 only)
- Subnet mask
- Community name strings (get, set, trap)

### NOTE:

For the SNMP module to properly report alarms, the IP address for the UPS must also be configured in the media server.

## A WARNING:

It is critical that each UPS report SNMP traps to the media server it is powering. For example, media server 1 should be plugged into UPS 1, and UPS 1 **must** be configured to report SNMP traps to the media server 1 actual IP address (not the Active Server address). The same required relationship holds true for media server 2 and UPS 2. This is important because if the UPS detects loss of commercial power and/or depletion of battery resources, it will send a trap to allow the media server to lower the media server's state of health to cause an interchange. If the UPS sends the trap to the wrong server trap receiver address, that media server **will interchange to** the media server that is plugged into the failing UPS.

See Setting selected traps (alarming) on page 30 for information on which traps to set.

See the local configuration section of the User's Guide that comes with the SNMP module for the default password and the configuration commands.

To administer the SNMP modules:

- **1** Make sure the UPS is plugged into a nonswitched electrical outlet.
- 2 Connect the services laptop computer (RS-232 serial port) to the DB-9 connector on the back of the SNMP module for UPS 1 using the DB-9 to DB-9 serial cable supplied with the SNMP module.

### NOTE:

Avaya Terminal Emulation and HyperTerminal are supported terminal emulation applications.

- **3** On the services laptop open a VT-100 terminal emulation session.
- **4** Administer the terminal emulation port settings:
  - 9600 baud
  - No parity
  - 8 data bits
  - 1 stop bit
  - No flow control
- 5 Follow the instructions in the User's Guide.
- **6** Set the following parameters:
  - IP address and subnet mask of the UPS
    - For UPS1, the defaults are 198.152.254.239, 255.255.255.0.
    - For UPS2, the defaults are 198.152.255.239, 255.255.255.0.
  - IP address of the trap receiver. (Do not use the Active Server IP address.)
    - For UPS1, this is the IP address of media server 1 (default is 198.152.254.200).
    - For UPS2, this is the IP address of media server 2 (default is 198.152.255.200).
  - Default Gateway address of the UPS is 198.152.254.201.

#### NOTE:

If a Network Management System (NMS) is going to monitor the UPS, coordinate the assignment of community names with the network administrator. If an NMS is not going to monitor the UPS, set the community names to unique string values.

• SNMP community string for Get, Set, and Trap.

## **A** SECURITY ALERT:

The **Get** and **Set**, community name strings are generally configured with default values of **Public** and **Private**, respectively. These community name strings function as passwords for their respective SNMP operation. It is always a good idea to change these community name strings to something other than the default values. If a NMS is in operation on the network, whatever these values are changed to must be coordinated with its administrator. If the defaults are left administered this could create a **serious security issue**. For example, the default Set community name string, with its widely known value of Private, could be used to shut down power to the UPS loads via an SNMP message.

7 When completed, disconnect the services laptop computer from the UPS.

- 8 Connect one end of a CAT5 cable to the RJ45 connector on the UPS 1 SNMP module and the other end to the next available port on the Ethernet switch for Control Network A (CNA).
- **9** Depending on whether a single or duplicated control network is installed (<u>Single control network</u> on page 30 or <u>Duplicated control network</u> on page 30), repeat steps 5 thru 7 for the UPS 2 SNMP module.
- **10** Connect one end of a CAT5 cable to the RJ45 connector on the UPS 2 SNMP module and the other end to the next available port on the Ethernet switch for Control Network A (CNA).

## Single control network

If a single control network, use the following address and cable connection information for UPS 2:

- UPS IP address / Subnet mask = 198.152.255.238 / 255.255.255.0
- Default Gateway IP address = **198.152.254.202**
- Host Table trap receiver IP address = **198.152.254.202**
- Local network administrator supplied information as required for Get and Set community name strings.
- Cable the RJ45 connector on the UPS 2 SNMP module to the next available port on the Ethernet switch for Control Network A (CNA).

## **Duplicated control network**

If a duplicated control network, use the following addresses and cable connection information for UPS 2:

- UPS IPaddress / Subnet mask = 198.152.255.239 / 255.255.255.0
- Default Gateway IP address = **198.152.255.202**
- Host Table trap receiver IP address = **198.152.255.202**
- Local network administrator supplied information as required for Get and Set community name strings.
- Cable the RJ45 connector on the UPS 2 SNMP module to the next available port on the Ethernet switch for Control Network B (CNB).

## Setting selected traps (alarming)

The default is to set all traps, which may result in large log entries. Therefore, only set the following traps. See the User's Guide that comes with the SNMP module for the menus and commands for setting these traps.

- UPS on Battery—Indicates AC fail with pending shutdown based on battery reserve available
- UPS in Bypass—Failure either Failed UPS or overload
- Replace battery—Failure of periodic (28-day) battery test indicating battery needs to be replaced.

# Configuring the SNMP subagent in the Avaya Ethernet switch (if used)

## NOTE:

These instruction apply only if using a new, Avaya-supplied Avaya Ethernet switch. Do not use these procedures to set traps on a non-Avaya-provided Ethernet switch.

## NOTE:

We do not know which Avaya Ethernet switch model or firmware load the factory is shipping. Therefore, we cannot provide specific instructions in this document on how to configure the SNMP subagent. Refer to the documentation that comes with the switch.

The simple network management protocol (SNMP) subagent in the Avaya Ethernet switch must be administered so it can report alarms to the media server when the hardware experiences problems.

Each Avaya Ethernet switch requires a unique IP address, which can be a customer-provided one or the Avaya-provided default one. At a minimum, the following items need to be configured:

- IP address (1 for each Ethernet switch)
- Subnet mask
- Trap receiver IP address
- Community string (get, set, trap)
  - Spanning tree
  - Ethernet port speed (if applicable)

## NOTE:

For the Ethernet switch to properly report alarms, the IP address(es) for the Ethernet switch(es) must also be configured in the media servers.

See the Basic Configuration section of the Quick Start Guide and the documentation CD that comes with the Ethernet switch for the default user ID, password, and configuration commands.

To administer the Ethernet switch(es):

- **1** Plug the Ethernet switch power cord into the back of the switch and the back of a UPS.
  - For a single control network—connect Ethernet switch 1 for Control Network A (CNA) into UPS 1.
  - For a duplicated control network—connect Ethernet switch 1 for CNA into UPS 1 and connect Ethernet switch 2 for Control Network B (CNB) into UPS 2.
- 2 Connect the services laptop computer (RS-232 serial port) to the port labeled Console on the front of Ethernet switch 1 (CNA) using the flat cable supplied with the Avaya Ethernet switch.
- **3** On the services laptop open a VT-100 terminal emulation session.

- **4** Administer the terminal emulation port settings:
  - 9600 baud
  - No parity
  - 8 data bits
  - 1 stop bit
- 5 Follow the instructions in the Quick Start Guide
- **6** Set the following parameters:
  - IP address and subnet mask of the Ethernet switch(es)
    - For Ethernet switch for CNA, the defaults are 198.152.254.240, 255.255.0.0.
    - For Ethernet switch for CNB, the defaults are 198.152.255.240, 255.255.0.0.
  - IP address of the trap receiver. (Do not use the Active Server IP address.)
    - For Ethernet switch for CNA, this is the IP address of media server 1. (default is 198.152.254.200)
    - For Ethernet switch for CNB, this is the IP address of media server 2. (default is 198.152.255.200)
  - SNMP community string for Get, Set, and Trap. (See the section on SNMP commands on the documentation CD that comes with the Avaya Ethernet switch.)

## A SECURITY ALERT:

The **Get** and **Set**, community name strings are generally configured with default values of **Public** and **Private**, respectively. These community name strings function as passwords for their respective SNMP operation. It is always a good idea to change these community name strings to something other than the default values. If a Network Management Station (NMS) is in operation on the network, whatever these strings are changed to must be communicated to the NMS administrator. If the defaults are left administered this could create a **serious security issue**. For example, the default Set community name string, with its widely known value of Private, could be used to reconfigure the Ethernet switch via SNMP message.

7 Set spanning-tree to disabled (default is enabled)

Use the command set spanning disable.

- 8 If IP Connect, make sure all appropriate ports on the Ethernet switch are locked to 100 speed using full duplex.
- 9 When completed, disconnect the services laptop computer from the Ethernet switch.
- 10 If two Ethernet switches are present for CNA, repeat steps 1 through 7 for the second switch.
- **11** If a duplicated control network, repeat steps 1 through 9 for the remaining Ethernet switch(es).

# Configuring the media server

A new media server comes with a blank hard drive and a bootable CD-ROM with Linux operating system and Release 2.1 of Avaya Communication Manager on it.

Use the instructions in *Quick Start for Hardware Installation: Avaya S8700 or S8710 Media Server* (555-245-703) to install the media servers in the data rack. After installing the media servers, you must install the software from the CD onto the hard drive of each media server.

This section covers the following tasks:

- Clearing the ARP cache on the laptop on page 33
- <u>Powering up the media server</u> on page 34
- Accessing the media server on page 34
- <u>Setting up Telnet</u> on page 34
- Installing Avaya Communication Manager on page 35
- Using the Installation Wizard on page 36
- <u>Configuring the modem</u> on page 39
- Testing the media server LEDs on page 40
- Disconnecting from the media server on page 40
- Configuring second media server on page 41

### NOTE:

Make sure you have the filled-out *Electronic Preinstallation Worksheet* (EPW) before beginning this process.

### NOTE:

Make sure your networking and Web browser settings are correct. See Appendix A, Network configuration on page 87.

## Clearing the ARP cache on the laptop

## NOTE:

Depending on your laptop computer's operating system (generally Windows 2000), you may need to clear the Address Resolution Protocol (ARP) cache before entering a new IP address. If you enter an IP address, and your computer cannot connect, then you may need to clear the cache.

- **1** On your laptop computer click **Start > Run** to open the Run dialog box.
- 2 Type **command** and press **Enter** to open a MS-DOS Command Line window.
- **3** Type **arp -d 192.11.13.6** and press **Enter** to clear the Address Resolution Protocol (ARP) cache in the laptop. This command responds with one of the following:
  - The command line prompt when the cache has been cleared.
  - The phrase: The specified entry was not found.

This is returned when the specified IP address does not currently appear in the ARP cache.

Installing and Configuring the Avaya S8700 or S8710 Media Server June 2004

## Powering up the media server

**1 S8700**: Connect the AC power cord to media server 1 and to UPS 1 to power it up.

**S8710**: Connect the AC power cord to media server 1 and to UPS 1. Press the Power button on the front to power it up.

## Accessing the media server

## NOTE:

You must place the CD in the drive immediately.

- 1 Connect the laptop to the services port (port 2 [Eth1]) on the back of the media server using a crossconnect cable.
- 2 Place the CD with Avaya Communication Manager in the CD-ROM drive on the media server.
- **3** Wait at least 3 minutes after powering up before starting a Telnet session to access the information on the CD.

## **Setting up Telnet**

## NOTE:

Use a telnet session to access the information on the CD.

The Microsoft Telnet application may be set to send a carriage return (CR) and line feed (LF) each time you press Enter. The installation program sees this as 2 key presses. If running Windows 2000/XP, you need to correct this before you copy the Remaster Program to the hard drive.

- 1 Click **Start > Run** to open the Run dialog box.
- 2 Type telnet and press Enter to open a Microsoft Telnet session.
- **3** Type **display** and press **Enter** to see the current settings. If message says

Sending only CR

then close the dialog box.

If message says

Sending both CR & LF

then continue with step 4.

- 4 Type **unset crlf** and press **Enter**.
- 5 Type **display** and press **Enter** to verify that the settings changed. The message says

Sending only CR

**6** Close the dialog box.

## Installing Avaya Communication Manager

## **V**CAUTION:

If after you open a Telnet session on the media server and you get a login prompt, you may have a hard drive with software on it rather than a blank hard drive. If that is the case, go to <u>Remastering the hard drive</u> on page 41, then come back to this step.

## NOTE:

Use a telnet session to access the information on the CD.

**1** Type **telnet 192.11.13.6** and press **Enter** to view the first screen.

| What do you want to do?<br>The hard drive is currently Partitioned<br>Choose One |                                                                  |                                                                                         |  |  |
|----------------------------------------------------------------------------------|------------------------------------------------------------------|-----------------------------------------------------------------------------------------|--|--|
|                                                                                  | (X) <mark>I</mark> nstall<br>( ) <mark>S</mark> hell<br>( ) Quit | <u>Install or Upgrade MV Software</u><br>Boot to Rescue Bash Shell<br>Reboot the server |  |  |
|                                                                                  |                                                                  |                                                                                         |  |  |
| <u> </u>                                                                         |                                                                  |                                                                                         |  |  |

## NOTE:

To navigate on these screens, use the arrow keys to move to an option, then press the space bar to select the option. Press **Enter** to submit the screen.

- 2 Select Install, make sure OK is highlighted, and press Enter.
- 3 Select **<Yes>** and press **Enter**.

| Select Release Version<br>Select Avaya Communication Manager Release 2.0<br>Build |  |  |
|-----------------------------------------------------------------------------------|--|--|
| (X) 2111.0 Example                                                                |  |  |
| K <u>QK</u> > KCancel>                                                            |  |  |

4 Select **<OK>** and press **Enter** to partition the hard drive and reformat the partitions

Once the drive is properly configured, the program begins the installation process and reports the progress.

| $\begin{array}{c ccccccccccccccccccccccccccccccccccc$ | copying<br>copying<br>copyin | <pre>iputils=20020124=8.i386.rpm<br/>libattr=2.0.8=3.i386.rpm<br/>libcap=1.10=12.i386.rpm<br/>libelf=0.8.2=2.i386.rpm<br/>libgcc=3.2=7.i386.rpm<br/>libgcc=3.2=7.i386.rpm<br/>libtermcap=2.0.8=31.i386.rpm<br/>libtermcap=2.0.8=31.i386.rpm<br/>libtool=libs=1.4.2=12.i386.rpm<br/>losetup=2.11r=10.i386.rpm<br/>lrzsz=0.12.20=14.i386.rpm<br/>lsof=4.63=2.i386.rpm<br/>ltrace=0.3.10=12.i386.rpm<br/>mingetty=1.00=3.i386.rpm<br/>mingetty=1.00=3.i386.rpm<br/>ncompress=4.2.4=31.i386.rpm<br/>net=tools=1.60=7.i386.rpm<br/>patch=2.5.4=14.i386.rpm<br/>pcre=3.9=5.i386.rpm<br/>rdate=1.2=5.i386.rpm<br/>rusers=0.17=21.i386.rpm</pre> |
|-------------------------------------------------------|----------------------------------------------------------------------------------------------------|----------------------------------------------------------------------------------------------------|
|                                                       |                                                                                                    | mint stasseripti                                                                                                    |

These processes can take up to 20 minutes. When the media server is ready to reboot, the CD-ROM drive drawer opens. You must remove the CD from the drive at this time.

The reboot may take up to 3 minutes. The telnet session drops automatically.

## **Using the Installation Wizard**

You can configure the media server and install the license, Avaya authentication files, and software updates automatically using the Avaya Installation Wizard. You can do it two ways:

- You can import the data from the filled-out *Electronic Preinstallation Worksheet* (EPW).
- You can also type in the information manually using the filled-out EPW as a guide.

#### NOTE:

You can install the license file without being physically connected to the reference IPSI. However, you have only 30 minutes before it checks the serial number on the IPSI. To get another 30 minutes, you can restart the clock by restarting the media server. In a SAT session, type **reset system 1**.
- **1** Launch the Web browser.
- 2 In the Address field, type 192.11.13.6 and press Enter to bring up the login Web page.

#### NOTE:

The first time you attempt to log in, you get a Web page asking you to install a security certificate. Follow the instructions for your particular browser to accept the certificate. You can also install the certificate on your services laptop computer by following the instructions in your browser's online help.

- **3** Log in as **craft** and use the initial craft password.
- 4 When asked **Do you want to suppress alarms?**, select **Yes**.

#### NOTE:

On the initial Web page, some items may not appear at first. These include Launch Avaya Station Administration Wizard in the Administration section and the Upgrade section including Launch Upgrade Tool.

| avaya        |                | Sta                                                                                                    | Integrated Management<br>andard Management Solutions  |
|--------------|----------------|----------------------------------------------------------------------------------------------------|-------------------------------------------------------|
| Help Log Off |                |                                                                                                    |                                                       |
| -            |                |                                                                                                    |                                                       |
|              | Installation   | The Avaya™ Installation Wizard allows<br>you to quickly install your system.                                                  | <u>Launch Avaya™ Installation</u><br><u>Wizard</u>    |
|              | Administration | The Native Configuration Manager<br>allows you to administer this system<br>using a graphically enhanced SAT<br>applet.       | <u>Launch Native Configuration</u><br><u>Manager</u>  |
|              |                | The Avaya™ Station Administration<br>Wizard runs in your browser and lets<br>you perform station moves, adds, and<br>changes. | <u>Launch Avaya™ Station</u><br>Administration Wizard |
|              | Maintenance    | The Maintenance Web Interface allows<br>you to maintain, troubleshoot, and<br>configure the media server.                     | <u>Launch Maintenance Web</u><br><u>Interface</u>     |
|              | Upgrade        | The Upgrade Tool allows you to<br>upgrade Local Survivable Processors<br>and G700 and G350 Media Gateways.                    | <u>Launch Upgrade Tool</u>                            |
|              |                |                                                                                                    |                                                       |
|              | © :            | 2002 Avaya Inc. All Rights Reserved.                                                                                          |                                                       |

- 5 Click Launch Avaya Installation Wizard.
- **6** Follow the prompts, using Help on each page for more information.

# Verifying media server connection to the customer's LAN (if provided)

To verify media server connection to the customer's LAN:

**1** Under Diagnostics, click **Ping**.

| Pina                                                                                                    |  |  |  |  |
|----------------------------------------------------------------------------------------------------|--|--|--|--|
| ring                                                                                                    |  |  |  |  |
| The Ping Web page provides useful network debugging. Use the host name<br>or the IP address and execute a Ping command to determine whether a<br>specific network address is valid, and obtain information about processing<br>data packets and diagnostics to troubleshoot problems. |  |  |  |  |
| Endpoints to Ping                                                                                                    |  |  |  |  |
| O Host Name Or IP address                                                                                                    |  |  |  |  |
| O IPSI's with cab number (1~99) 📃 carrier number a 💌                                                                                                    |  |  |  |  |
| O UPS endpoints.                                                                                                    |  |  |  |  |
| O All IPSIs, UPS(s).                                                                                                    |  |  |  |  |
| Options                                                                                                    |  |  |  |  |
| Do not look up symbolic names for host addresses.                                                                                                    |  |  |  |  |
| $\Box$ Bypass normal routing tables and send directly to a host.                                                                                                    |  |  |  |  |
| Execute Ping Help                                                                                                    |  |  |  |  |

- 2 Select "Host Name Or IP Address" and type in the IP address of a computer on the network.
- **3** Click **Execute Ping**.
- 4 Verify that the ping was successful, indicating that the media server is connected to the customer's network.
- 5 If DNS is administered, type in the host name of a computer on the network.
- 6 Click Execute Ping.
- 7 Verify that the ping was successful, indicating that DNS is working.

If available, have a customer representative do the following test from a computer on the network:

- 8 Click Start > Run to open the *Run* dialog box.
- 9 Type **command** and click **OK** to open an MS-DOS command window.
- **10** Type **ping** *serveripaddress* and click **OK**, where *serveripaddress* is the IP address of the media server.
- **11** Verify that the ping was successful.
- **12** If DNS is administered, type **ping** *servername* and press **Enter**, where *servername* is the host name of the media server.
- **13** Verify that the ping was successful.

## Configuring the modem

- 1 Under Server Configuration click **Configure Server**.
- 2 Click through until you get to the *Specify how you want to use this wizard* page

| Configure Server                                         |                                           |  |  |  |  |
|----------------------------------------------------------|-------------------------------------------|--|--|--|--|
| <u>Steps</u>                                             | Specify how you want to use this wizard   |  |  |  |  |
| Review Notices<br>Set Identities<br>Configure Interfaces | C Configure all services using the wizard |  |  |  |  |
| Configure Switches<br>Set DNS/DHCP                       |                                           |  |  |  |  |
| Set Static Routes<br>Configure Time Server               | Click CONTINUE to proceed.                |  |  |  |  |
| Set Modem Interface<br>Configure RSA<br>Update System    | Continue Help                             |  |  |  |  |

- **3** Select **Configure individual services** and click **Continue**.
- 4 In the left menu click **Set Modem Interface**.

| Configure Server                                                                              |
|-----------------------------------------------------------------------------------------------|
| Set Modem Interface                                                                           |
| Avaya services must assign the following IP address if Avaya services maintains this product. |
| IP Address: 10.1.0.1                                                                          |
| ☑ Change Modem Settings                                                                       |
| Click CONTINUE to proceed.                                                                    |
| Continue Help                                                                                 |

5 Select the Change Modem Setting and click Continue.

| P Configure Server                                                                                                    |  |  |  |  |
|----------------------------------------------------------------------------------------------------|--|--|--|--|
|                                                                                                    |  |  |  |  |
| Non-Avaya Designated Modem Found.                                                                                                    |  |  |  |  |
| Enter initialization commands appropriate for your modem and country of operation. See Help for more information.                                                                                      |  |  |  |  |
| If you do not wish to use this option, click the cancel button and restart the<br>configure wizard from the main menu. Make sure you do not click the option<br>"Change Modem Settings" the next time. |  |  |  |  |
| Extra Modem Initialization Commands:                                                                                                    |  |  |  |  |
| Click CHANGE to change values.                                                                                                    |  |  |  |  |
| Change Close Window Help                                                                                                    |  |  |  |  |

**6** In the **AT String** field, type the initialization commands appropriate for your modem and country of operation. Click Help for guidance on what to enter.

For example, to change the country code to Japan, type **AT%T19,0,10**.

7 Click Change.

The system responds with a message indicating a successfully added modem route.

8 Click Close Window.

## Testing the media server LEDs

- 1 Under **Diagnostics**, click **Test Server LEDs** to test the media server LEDs.
- 2 Observe the Active/Standby and U2 LEDs on the front of the media server and the transmit LED on the duplication card on the back of the media server to ensure they are blinking. The blinking stops after about a minute.
- 1

## Disconnecting from the media server

**1** Unplug the crossconnect cable from the services port on the back of the media server.

## Configuring second media server

The procedures for this installation are the same as for configuring the first media server. Repeat tasks <u>Clearing the ARP cache on the laptop</u> on page 33 through <u>Disconnecting from the media server</u> on page 40 for the second media server.

#### Remastering the hard drive

## V CAUTION:

This task is not part of the ordinary configuration process and erases any information on the drive. Do not perform this task unless you are updating from a release prior to Release 2.1 of Avaya Communication Manager.

## NOTE:

This step upgrades the server, loading the RP software onto the backup partition. The currently running release remains on the other partition, just as it always does during an upgrade.

- **1** Insert the CD containing the software into the CD-ROM drive on the media server and close the tray.
- 2 Under Server Configuration and Upgrades, click Install New Software Release.
- **3** Select from the menu the file from the CD (S8700-00.0-0000.0). Click **Continue** to complete the software installation.

On the page asking about installing the license file, select either statement and click **Continue**. The license file is replaced later in the upgrade process.

On the page asking about installing the Avaya authentication files, select **Do not update** authentication information and click **Continue**.

4 Select **Reboot** when you get to that Web page.

After the system reboots, which takes about 3 minutes, the RP software redirects the system to boot from the CD-ROM drive. This is the same software that would have loaded if the CD were bootable. Note that no telephony support is provided by this software. Its only purpose is to reformat the hard drive and install a clean copy of the Avaya Communication Manager server software.

5 Close the browser.

Configuring second media server

# **3** Translating the IPSIs

These steps are done by issuing SAT commands on a terminal emulation program such as Avaya Native Configuration Manager, Avaya Terminal Emulation, or HyperTerminal. You also can use Avaya Site Administration, part of the Avaya Integrated Management suite, which you can purchase from Avaya.

## NOTE:

You must use Release 1.11 or a later version of Avaya Site Administration, to administer new features in Release 2.1 of Avaya Communication Manager.

## NOTE:

For SAT commands you must be on the active media server.

Perform these tasks to customize the media server:

- Starting terminal emulation on page 43
- Inputing translations on page 44
- <u>Resetting the media server</u> on page 44
- Adding media gateways on page 44
- Administering the IPSIs on page 45

## Starting terminal emulation

## NOTE:

Avaya Native Configuration Manager, Avaya Terminal Emulation, and HyperTerminal are supported terminal emulation applications.

- **1** On the services laptop, open a VT-100 terminal emulation session.
- 2 Administer the terminal emulation port settings:
  - 9600 baud
  - No parity
  - 8 data bits
  - 1 stop bit
  - No flow control
  - 5023 for the port
- 3 Log into the media server as **craft**.

## **Inputing translations**

Contact the installation personnel responsible for translation input to download the translations.

**1** Type **save translations** and press **Enter** to save the translations to the hard drive.

If the translations are not ready, you may continue with the process, entering minimal translations to verify connectivity to the port networks.

## Resetting the media server

#### NOTE:

Do not reset the media server if no translations were input or if they were not entered in bulk.

1 Type reset system 4 and press Enter to have the software read the copied translations.

## Adding media gateways

#### NOTE:

Do this procedure only if the translations were not input earlier.

#### NOTE:

A cabinet is defined as up to 5 G650 Media Gateways mounted in a rack and TDMconnected or 1 MCC1 Media Gateway.

- **1** Type **add cabinet** *number* (1 through 64) and press **Enter** for each stack of G650 Media Gateways or MCC1 Media Gateway controlled by one TN2312BP IPSI circuit pack.
- 2 Fill in the location and carrier type for media gateways 2(B), 3(C), 4(D), and 5(E).

| add cabinet            | 1                                                                       |                                                    | Page      | 1 of 1 |  |
|------------------------|-------------------------------------------------------------------------|----------------------------------------------------|-----------|--------|--|
| CABINET DES<br>C       | CRIPTION<br>Cabinet: 9<br>abinet Layout: G650-r<br>Cabinet Type: expans | cabiner<br>ack-mount-stack<br>ion-portnetwork      |           |        |  |
|                        | Location: 1                                                             |                                                    |           |        |  |
| Rack:                  | Room:                                                                   | Floor:                                             | Building: |        |  |
| CARRIER DES<br>Carrier | CRIPTION<br>Carrier Type                                                | Number                                             |           |        |  |
| E<br>D<br>C<br>B<br>A  | not-used<br>not-used<br>not-used<br>G650-port<br>G650-port              | PN 09<br>PN 09<br>PN 09<br>PN 09<br>PN 09<br>PN 09 |           |        |  |

Installing and Configuring the Avaya S8700 or S8710 Media Server June 2004

## Administering the IPSIs

### NOTE:

This procedure enables the IPSI circuit packs and allows them to control the port networks.

1 Type change system-parameters ipserver-interface and press Enter.

```
change system-parameters ipserver-interface Page 1 of 1

IP SERVER INTERFACE (IPSI) SYSTEM PARAMETERS

SERVER INFORMATION

IPSI Host Name Prefix: vodka

Primary Control Subnet Address: 198.152.254. 0 *

secondary Control Subnet Address: 198.152.255. 0 *

OPTIONS

Switch Identifier: A

IPSI Control of Port Networks: enabled
```

2 Verify that the Primary and Secondary Subnet Addresses are correct.

The subnet addresses must match the most significant 3 octets (the first three groups of digits in the subnet address) of the Server IP address.

An asterisk (\*) to the right of the **Subnet Address** field means that although a subnet address is displayed, it is not the correct one; Avaya Communication Manager does not have the subnet information. After verifying the displayed information, submit this form with or without changes to update the software with the correct subnet information.

## CAUTION:

If the information displayed in the **Primary Control Subnet Address** and/or **Secondary Control Subnet Address** fields is not correct, it must be changed on the media servers. Use the Maintenance Web Interface; under Server Configuration and Upgrades, click **Configure Server** to change the media server configuration. Then return here to perform this step.

- **3** Set the **Switch Identifier:** field to the switch ID letter (A thru J; A is the default setting).
- 4 Set the IPSI Control of Port Networks: field to enabled.
- 5 Press Enter to effect the change.

## **Adding IPSI information**

## NOTE:

The information you provide differs, depending on whether the IPSIs get static addresses or they are assigned automatically through DHCP.

## 3 Translating the IPSIs

Administering the IPSIs

- **1** Type **add ipserver-interface** *PNnumber* and press **Enter** to add the IPSI circuit pack information.
- 2 When using a DHCP server, verify that the fields associated with the Primary IPSI and Secondary IPSI (if equipped) are populated with default data. The Host: and DHCP ID: fields are set by the DHCP server.

```
add ipserver-interface 4
                                                             Page
                                                                   1 of
                                                                          1
         IP SERVER INTERFACE (IPSI) ADMINISTRATION - PORT NETWORK 4
IP Control? y
                                                     Socket Encryption? n
                                                              Enable QoS? n
Primary IPSI
 -----
 Location: 9A01
    Host: ipsi-A09a
  DHCP ID: ipsi-A09a
Secondary IPSI
 -----
 Location: 9B01
    Host: ipsi-A09b
  DHCP ID: ipsi-A09b
```

When using static addressing, in the **Host:** field, type in the IP address for the IPSI in the port network listed in the **Location:** field.

```
add ipserver-interface 8
         IP SERVER INTERFACE (IPSI) ADMINISTRATION - PORT NETWORK 8
IP Control? y
                                                      Socket Encryption? y
                                                               Enable QoS? y
Primary IPSI
                                                    OoS Parameters
                                                      Call Control 802.1p: 6
 Location: 1A01
    Host: 172.22.22.174
                                                    Call Control DiffServ: 46
  DHCP ID: ipsi-A01a
Secondary IPSI
 -----
 Location: 1B01
    Host: 172.22.22.175
  DHCP ID: ipsi-A01b
```

- 3 Set the **IP Control?** field to y.
- 4 Verify that all the other fields are populated.
- **5** Press **Enter** to effect the changes.
- **6** Repeat steps 1 through 5 for each port network.

# Enabling IPSI duplication (duplicated control network only)

Enabling IPSI duplication requires that all IPSI-connected port networks have both primary (CNA) and secondary (CNB) IPSI circuit packs. Disabling IPSI duplication requires that all primary IPSI circuit packs be active.

**1** Type change system-parameters duplication and press Enter.

S8700/S8710 MC:

```
change system-parameters duplication Page 1 of 1
DUPLICATION RELATED SYSTEM PARAMETERS
Enable Operation of PNC Duplication? y
Enable Operation of IPSI Duplication? y
```

#### S8700/S8710 IP:

```
change system-parameters duplication Page 1 of 1
DUPLICATION RELATED SYSTEM PARAMETERS
Enable Operation of IPSI Duplication? n
```

- 2 Set the Enable Operation of IPSI Duplication? field to y.
- **3** Press **Enter** to effect the changes.

## Setting alarm activation level

**1** Type change system-parameters maintenance and press Enter.

```
change system-parameters maintenance Page 1 of 3
MAINTENANCE-RELATED SYSTEM PARAMETERS
OPERATIONS SUPPORT PARAMETERS
CPE Alarm Activation Level: none
SCHEDULED MAINTENANCE
Start Time: 22 : 00
Stop Time: 06 : 00
Stop Time: 06 : 00
Save Translation: daily
Update LSPs When Saving Translations: y
Command Time-out (hours): 2
Control Channel Interchange: no
System Clocks/IPSI Interchange: no
```

- 2 In the CPE Alarm Activation Level field, select none (default), warning, minor, or major, depending on the level the customer wants and press Enter to effect the changes.
- **3** Repeat for each IPSI.

## Installing the translation file

**1** Type **save translations** and press **Enter** to save the translations to the hard drive.

# **4** Connecting to the IPSIs

#### NOTE:

The media gateways must be installed, connected to each other, and powered up.

This chapter covers the following tasks:

- <u>Programming the IPSI circuit packs</u> on page 50
  - <u>Using DHCP addressing</u> on page 50
  - Using static addressing on page 51
- Verifying that IPSIs are translated on page 54
- Verifying connectivity to media server on page 55
- Upgrading IPSI firmware version (if necessary) on page 55
- Enabling control of IPSIs on page 55
- Verifying license status on page 56
- Reusing a TN2312AP/BP circuit pack on page 56

#### NOTE:

At a minimum you must program the reference IPSI and connect to it to avoid going into No License Mode.

#### NOTE:

Once the IPSIs are connected to the control network, they may alarm if the firmware is not the most current. The alarm automatically goes away once the IPSI firmware is upgraded.

**Single control network**: Connect one end of the GREEN CAT5 straight-through cable to the IPSI adapter on the back of media gateway in position A.

**Duplicated control network**: In addition connect one end of the RED CAT5 straight-through cable to the IPSI adapter on the back of media gateway in position B.

Dedicated control network: The other end is connected to the next available port on the Ethernet switch.

**Nondedicated control network**: The other end is connected to the next available port on the customer's network.

For a connectivity guide, see *Quick Start for Hardware Installation: Avaya S8700 or S8710 Media Server* (555-245-703).

## Programming the IPSI circuit packs

IP server interface (IPSI) circuit packs get IP addresses in one of two ways:

- Using dynamic host configuration protocol (DHCP), if a dedicated (private) control network
- Using static IP addressing, if a nondedicated (public) control network.

#### NOTE:

Before beginning, read this procedure to familiarize yourself with it. With DHCP addressing, there are certain sequences that need to be completed before a predetermined time-out interval.

## Using DHCP addressing

For the TN2312BP IPSI circuit packs to get IP addresses dynamically, you must first assign the switch ID (A through J) and the cabinet number (01 through 64) to each IPSI circuit pack. For G650 Media Gateways, a cabinet is defined as one or more media gateways connected by TDM cable, which is called a G650-rack-mount-stack.

#### Administering the location assignment

**1** Fully insert the TN2312BP IPSI circuit pack. If necessary, reseat the circuit pack to begin the programming sequence.

#### NOTE:

You must do the following steps within 5 seconds after inserting the circuit pack.

2 Insert a pen, golf tee, or similar object (no graphite pencil) into the recessed push button switch.

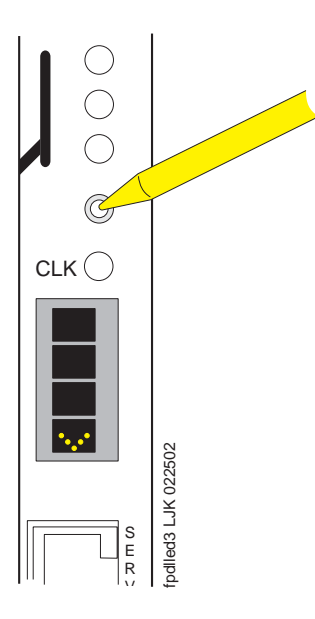

## NOTE:

If you pass up the letter or number that you want, you must either cycle through all the letters or numbers to get to the one you want or reinsert (reseat) the circuit pack and begin again.

Installing and Configuring the Avaya S8700 or S8710 Media Server June 2004

## Setting the switch ID

If you have only one system, the default switch ID is A. The second system would be B and so on. The switch ID is *not* the media gateway or carrier letter.

1 While the display is flashing, press the button until the switch ID (A through J) shows on the top character of the LED display. When the correct letter shows, stop. It will flash a few times (5 seconds) then stop. The next character down begins to flash.

## Setting the cabinet number

The number to program is the cabinet number *not* the port network number. If you have more than one IPSI in a cabinet, they all have the same cabinet number.

- 1 While the first digit of the number is flashing, press the button until the correct tens digit (0 through 6) shows on the display. When the correct digit shows, stop. It flashes a few times then stops (five seconds). The second digit begins flashing.
- 2 While the second digit is flashing, press the button until the correct units digit (0 through 9) shows on the display. When the correct digit shows, stop. The digit flashes a few times then stops (five seconds).
- **3** All segments of the display goes dark for one second, and then the Switch ID and media gateway stack number is displayed in the top three characters of the LED display. A "V" is shown in the fourth character (bottom) of the display. When the DHCP server assigns an address to the IPSI, the center of the "V" is filled in to form the bottom half of a diamond in the display.

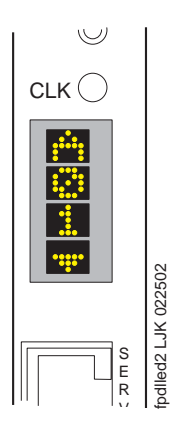

For duplicated control network, repeat these steps for the second IPSI in the cabinet.

## Using static addressing

For the IPSI circuit packs to get static IP addresses, you must administer them directly through the Ethernet port connection on the IPSI faceplate (top port). See <u>Figure 1, Connecting directly to the IPSI</u>, on page 52.

#### Figure 1: Connecting directly to the IPSI

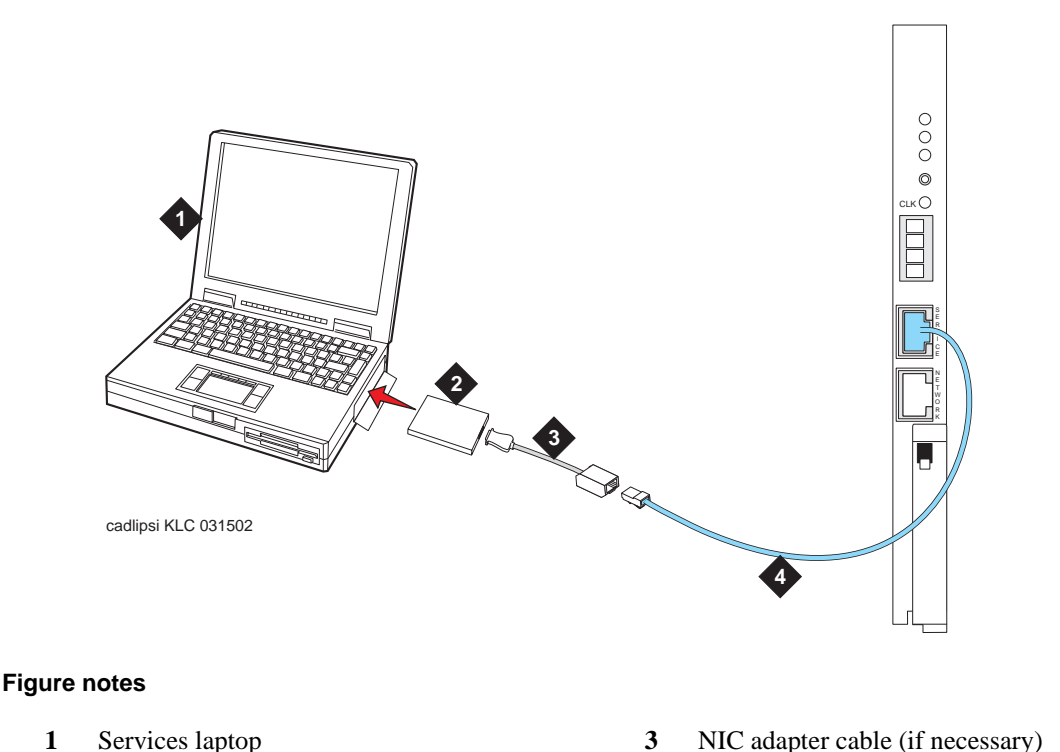

- **2** PCMCIA Network Interface Card (NIC) **4** CA
- CAT5 crossover cable to IPSI

## NOTE:

Make sure you have the password before proceeding.

- 1 Connect the services laptop computer to the top port on the IPSI circuit pack faceplate.
- 2 From the services laptop Start Menu, click **Start > Run** to open the Run dialog box.
- **3** Type **command** and press **Enter** to open a MS-DOS Command Line window.
- 4 Type **arp -d 192.11.13.6** and press **Enter** to clear the ARP cache in the laptop. This command responds with one of the following:
  - The command line prompt when the cache has been cleared.
  - The phrase: The specified entry was not found. This is returned when the specified IP address does not currently contain an entry in the ARP cache.
- 5 Type **telnet 192.11.13.6** and press **Enter** to open the Telnet window and connect to the IPSI Prompt = [IPSI]:

## NOTE:

While connected to the IPSI, type **help** or **?** to obtain online help. Most commands have two or three letter abbreviations.

**6** Type **ipsilogin** and press **Enter** (abbreviated command = **il**).

## NOTE:

The *craft* login used on the IPSI has a different password than the *craft* login used on the media servers.

7 Log in as craft.

Prompt = [IPADMIN]:

Type show control interface and press Enter. 8 Type show port 1 and press Enter to see the current settings.

**9** Type **set control interface** *ipaddr netmask* and press **Enter**, where *ipaddr* is the customerprovided IP address and *netmask* is the customer provided subnet mask.

```
TN2312 IPSI IP Admin Utility
Copyright Avaya Inc, 2000, 2001, All Rights Reserved
[IPSI]: ipsilogin
Login: craft
Password:
[IPADMIN]: set control interface 135.9.70.77 255.255.255.0
WARNING!! The control network interface will change upon exiting IPADMIN
[IPADMIN]: show control interface
Control Network IP Address = 135.9.70.77
Control Network Subnetmask = 255.255.255.0
Control Network Default Gateway = None
IPSI is not configured for DHCP IP address administration
[IPADMIN]:
```

- **10** Press **Enter** to effect the changes.
- 11 Type show control interface and press Enter. The IP address, subnet mask, and default gateway information will be displayed. Verify that the proper information was entered.
- 12 If required, type **set control gateway** and press **Enter**, where **gateway** is the customerprovided IP address for their gateway.
- **13** Press **Enter** to effect the changes.
- 14 If required, use the set vlan priority, set vlan tag, set vlan id, set port negotiation (1=disable), set port duplex (1 full), set port speed (1 100 MB), and set diffserv commands to enter VLAN and diffserv parameters for the IPSI. Use **Help** to obtain syntax guidelines for these commands.
- **15** Type **reset** and press **Enter** Answer **Y** to the warning.

## NOTE:

Resetting the IPSI terminates the administration session. If further administration is required, start a new telnet session to the IPSI.

**16** Type **quit** to logoff the IPSI.

## NOTE:

Control network settings (IP address, subnet mask, and gateway) become effective when you exit the IPADMIN session.

17 Check the LCD. Verify that it has an I P with a filled-in V showing at the bottom. (See Figure 2, LED display showing that the IPSI has a static IP address, on page 54)

Figure 2: LED display showing that the IPSI has a static IP address

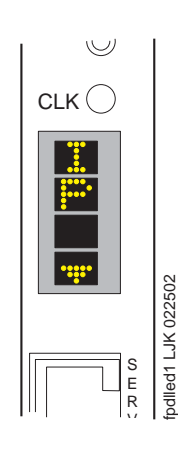

**18** Disconnect the laptop from the faceplate.

#### NOTE:

Always use the **arp -d 192.11.13.6** command (step 4) to clear the ARP cache on the laptop before connecting to another IPSI. If the cache is not cleared the laptop appears to hang and does not connect to the next IPSI.

**19** Repeat for each IPSI circuit pack.

## Verifying that IPSIs are translated

## NOTE:

You must be on the active media server to use SAT commands.

- **1** Type list ipserver-interface and press Enter.
- 2 Verify that all ISPI circuit packs are translated.

## Verifying connectivity to media server

- 1 If not already open, open a browser and log in as **craft**.
- 2 Click Launch Maintenance Web Interface.
- **3** Under Diagnostics, click **Ping** and select **Other server(s)**, **All IPSIs**, **UPS(s)**, **Ethernet switches** to verify connectivity to these units.
- 4 Click Execute Ping.
- 5 Verify that all endpoints respond correctly.

## **Upgrading IPSI firmware version (if necessary)**

You may need to upgrade the firmware on some or all the IPSIs. All IPSIs must be on the same firmware load.

- **1** Under IPSI Firmware Upgrades click **IPSI Version**.
- 2 Select Query All and click View IPSI Version.
- **3** Verify the firmware release for each TN2312BP IPSI. If an upgrade is required, follow the procedures in *Upgrading Software and Firmware—Avaya S8700 or S8710 Media Server* (555-245-115), Upgrading IPSI Firmware.

## **Enabling control of IPSIs**

## NOTE:

Make sure the IPSIs have the same, current firmware.

If a duplicated IPSIs, make sure that IPSI duplication is enabled before enabling IPSI control. See Enabling IPSI duplication (duplicated control network only) on page 47.

## NOTE:

This procedure enables the IPSI circuit packs and allows them to control the port networks.

**1** Type change system-parameters ipserver-interface and press Enter.

```
change system-parameters ipserver-interface Page 1 of 1
IP SERVER INTERFACE (IPSI) SYSTEM PARAMETERS
SERVER INFORMATION
IPSI Host Name Prefix:
Primary Control Subnet Address: 172. 22. 0. 0
Secondary Control Subnet Address: . . .
OPTIONS
Switch Identifier: A
IPSI Control of Port Networks: enabled
```

- 2 Make sure the IPSI Control of Port Networks: field is set to enabled.
- **3** Press **Enter** to effect the changes.

## Verifying license status

1 Under Security, click License File and verify that the license mode is now normal.

## Reusing a TN2312AP/BP circuit pack

On occasion a customer may want to reuse a TN2312AP or TN2312BP circuit pack that was previously programmed for DHCP or static addressing. You must erase the existing programming before reprogramming it. Failure to do this may result in serious network problems.

For information on erasing the programming, go to the *Maintenance Procedures for Avaya Communication Manager 2.1, Media Gateways and Servers* (03-300192).

# 5

# Completing the installation administration

This section covers the following tasks:

- <u>Verifying translations</u> on page 57
- <u>Setting daylight savings time rules</u> on page 58
- <u>Setting locations (if necessary)</u> on page 59
- <u>Verifying date and time</u> on page 59
- <u>Resolving alarms</u> on page 60
- Enabling and disabling Ethernet switch ports on page 60
- Backing up files to the compact flash media (S8710 only) on page 61
- Backing up files to the PCMCIA flashcard (S8700 only) on page 63
- <u>Telneting to media server</u> on page 65
- Enabling alarms on page 65
- <u>Registering the system</u> on page 66

## Verifying translations

- **1** Type **list configuration all** and press **Enter** to view all the administered circuit packs in the system.
- 2 Type list ipsi and press Enter to verify the location of the IPSI circuit packs.
- **3** Check the administration status on the following items:
  - list station
  - list trunk-group
  - list hunt-group

## NOTE:

Even though you set the date, time, and time zone through the Web interface on the media server, you also must set the daylight savings time rules and locations and verify the date and time through SAT commands.

## Setting daylight savings time rules

You can set up to 15 customized daylight savings time rules. If you have media gateways in several different time zones, you can set up rules for them on a per-location basis. A daylight savings time rule specifies the exact time when you want to transition to and from daylight savings time. It also specifies the increment at which to transition.

## NOTE:

The default daylight savings rule is **0**, meaning no daylight savings transition.

**1** Type change daylight-savings-rules and press Enter.

| change dayl | ight-savings-rule<br>DAYI | es<br>LIGHT SAVINGS | RULES   |      |          | Page 1 of | 2 |
|-------------|---------------------------|---------------------|---------|------|----------|-----------|---|
| Rule        | Change Day                |                     | Month   | Date | Time     | Increment |   |
| 0: No Day   | light Savings             |                     |         |      |          |           |   |
| 1: Start:   | first Sunday              | on or after         | April   | 1    | at 02:00 | 01:00     |   |
| Stop:       | first Sunday              | on or after         | October | 25   | at 02:00 | i -       |   |
| 2: Start:   | first                     | on or after         |         |      | at :     | :         |   |
| Stop:       | first                     | on or after         |         |      | at :     |           |   |
| 3: Start:   | first                     | on or after         |         |      | at :     | :         |   |
| Stop:       | first                     | on or after         |         |      | at :     |           |   |
| 4: Start:   | first                     | on or after         |         |      | at :     | :         |   |
| Stop:       | first                     | on or after         |         |      | at :     |           |   |
| 5: Start:   | first                     | on or after         |         |      | at :     | :         |   |
| Stop:       | first                     | on or after         |         |      | at :     |           |   |
| 6: Start:   | first                     | on or after         |         |      | at :     | :         |   |
| Stop:       | first                     | on or after         |         |      | at :     |           |   |
| 7: Start:   | first                     | on or after         |         |      | at :     | :         |   |
| Stop:       | first                     | on or after         |         |      | at :     |           |   |

2 In the **Change Day**, **Month**, **Date**, **Time**, and **Increment** fields, type the appropriate Start and Stop information for each rule. For example, **1:00** in the **Increment** field means to move the clock forward or back by one hour at the transition point.

## NOTE:

You can change any rule except rule 0 (zero). You cannot delete a daylight savings rule if it is in use on either the *Locations* or *Date and Time* screens.

**3** When done, press **Enter** to effect the changes.

## Setting locations (if necessary)

After you set the daylight savings rules, you must set the locations for all media gateways (cabinets). It is possible to have media gateways in different time zones.

- change locations Page 1 of 5 LOCATIONS ARS Prefix 1 Required For 10-Digit NANP Calls? y Number Name Timezone Daylight-Savings Number Plan Offset Rule Area Code 1 Main + 00:00 0 2 - 02:00 0 CA 3 • 4 : 5 : б 7 : 8 9 10 • 11
- **1** Type change locations and press Enter.

- 2 In the ARS Prefix 1 Required for 10-Digit NANP Calls? field, type y.
- **3** Type the information in the various fields for each media gateway.

#### NOTE:

In the Name field for location 1, call the media gateway (cabinet) Main.

4 Press **Enter** to effect the changes.

## Verifying date and time

**1** Type **display time** and press **Enter**.

| display time                                                      | Page | 1 of | 1 |
|-------------------------------------------------------------------|------|------|---|
| DATE AND TIME                                                     |      |      |   |
| DATE                                                              |      |      |   |
|                                                                   |      |      |   |
| Day of the Week: Friday Month: November                           |      |      |   |
| Day of the Month: 8 Year: 2002                                    |      |      |   |
| TIME                                                              |      |      |   |
| Hour: 14 Minute: 19 Second: 36 Type: Standard                     |      |      |   |
| Daylight Savings Rule: 0                                          |      |      |   |
| WARNING: Changing the date or time may impact BCMS, CDR, SCHEDULE | D    |      |   |

2 Verify that the date and time are correct.

- **3** Verify that the correct rule (number) is displayed in the **Daylight Savings Rule** field.
- 4 If correct, press Cancel.
- 5 If not, go to the Maintenance Web Interface.
- 6 Under Server, click Set Server Time/Timezone.
- 7 Verify that the date and time are correct. If not, set it here.
- 8 Repeat steps 1 through 3.

## **Resolving alarms**

## NOTE:

You can only resolve alarms on the active media server.

- **1** Under Alarms click **Current Alarms**.
- 2 Select the server alarms to be cleared and click **Clear**.
- **3** Resolve any major alarms using SAT commands and a terminal emulation application, such as Native Configuration Manager or MS HyperTerminal.

## **Enabling and disabling Ethernet switch ports**

You may want to disable unused ports on the Avaya Ethernet switch (if used). To enable or disable Ethernet switch ports:

**1** Under Security, click **Ethernet Switch Ports** to select an Ethernet switch to administer.

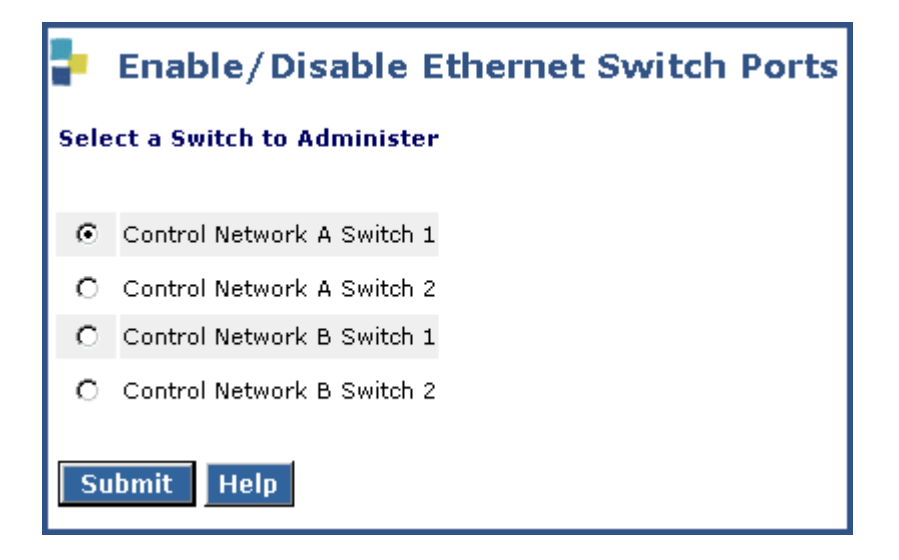

2 Select the switch you want to administer and click **Submit**.

| ort | Enable                  | Disable |
|-----|-------------------------|---------|
| 1   | $\odot$                 | 0       |
| 2   | $\odot$                 | 0       |
| 3   | O                       | 0       |
| 4   | O                       | 0       |
| 5   | O                       | 0       |
| 6   | $\overline{\mathbf{O}}$ | 0       |
| 7   | O                       | 0       |
| 8   | O                       | 0       |
| 9   | •                       | 0       |
| 10  | O                       | C       |
| 21  | ·                       | 0       |
| 22  | o                       | 0       |
| 23  | o                       | 0       |
| 24  | O                       | 0       |
| 25  | O                       | C       |
| 26  | O                       | 0       |

- **3** Locate the port(s) you want to disable and click on the button in the Disable column.
- 4 Click Submit Changes.

# Backing up files to the compact flash media (S8710 only)

- 1 Connect the compact flash drive to one of the USB ports on the back of the media server.
- 2 Insert a 128-Mb compact flash media into the top right slot of the drive.

#### NOTE:

The industrial grade compact flash media provides improved data integrity and reliability, enhanced durability, and extreme endurance. For these reasons Avaya recommends the use of an industrial grade compact flash. To read more about the industrial grade compact flash, see the *Hardware Guide for Avaya Communication Manager* (555-245-207).

Backing up files to the compact flash media (S8710 only)

## NOTE:

You must format the compact flash media before writing to it.

**3** Under Data Backup/Restore click **Backup Now**.

| Backup Now                                                                                                    |  |  |  |  |
|----------------------------------------------------------------------------------------------------|--|--|--|--|
| The Backup Now Web page lets you store data separate from the Avaya media server. Select the type of data and the method to backup. Encrypting the data while backing up provides you a high level of security and is strongly encouraged. |  |  |  |  |
| Data Sets                                                                                                    |  |  |  |  |
| Avaya Call Processing (ACP) Translations                                                                                                    |  |  |  |  |
| O Save ACP translations prior to backup                                                                                                    |  |  |  |  |
| O Do NOT save ACP translations prior to backup                                                                                                    |  |  |  |  |
| Server and System Files                                                                                                    |  |  |  |  |
| Security Files                                                                                                    |  |  |  |  |
|                                                                                                    |  |  |  |  |
| Backup Method                                                                                                    |  |  |  |  |
| C FTP                                                                                                    |  |  |  |  |
| User Name                                                                                                    |  |  |  |  |
| Password                                                                                                    |  |  |  |  |
| Host Name                                                                                                    |  |  |  |  |
| Directory                                                                                                    |  |  |  |  |
| O Email                                                                                                    |  |  |  |  |
| User Name                                                                                                    |  |  |  |  |
| Domain Name                                                                                                    |  |  |  |  |
| Mail Server                                                                                                    |  |  |  |  |
| **Please Note: Depending on the size of the backup, the email may<br>or may not work, as all mail servers have a maximum size they'll<br>accept.                                                                                           |  |  |  |  |
| C Local PC Card Retain data sets at destination                                                                                                    |  |  |  |  |
| Encryption Encrypt backup using pass phrase                                                                                                    |  |  |  |  |
| Start Backup Help                                                                                                    |  |  |  |  |

4 Select all applicable data sets.

Select **Save ACP translations prior to backup** to save translations to the media server's system disk before backing up the data.

5 Select either Local PC Card and Format PC Card, or Format PC Card (the second such selection further down the screen).

Use Local PC Card and Format PC Card to format the PC card and back up the data onto it.

Use Format PC Card to format new cards or to overwrite an existing card.

## NOTE:

Customer's may want to back up using another method.

6 Click Start Backup. You are notified when the format is completed (approximately 10 seconds).

## NOTE:

Clicking on **Start Backup** without media in the compact flash drive results in an error. To continue with the backup, unplug the drive, insert the formatted media into the right top slot, and plug the drive back into the USB port.

7 Click **Backup Status** to view the status of the backup.

## Backing up files to the PCMCIA flashcard (S8700 only)

1 Place the PCMCIA flashcard into the *bottom* slot of the PCMCIA drive in the active media server. See Figure 3, Placing the flashcard in the media server, on page 63.

#### Figure 3: Placing the flashcard in the media server

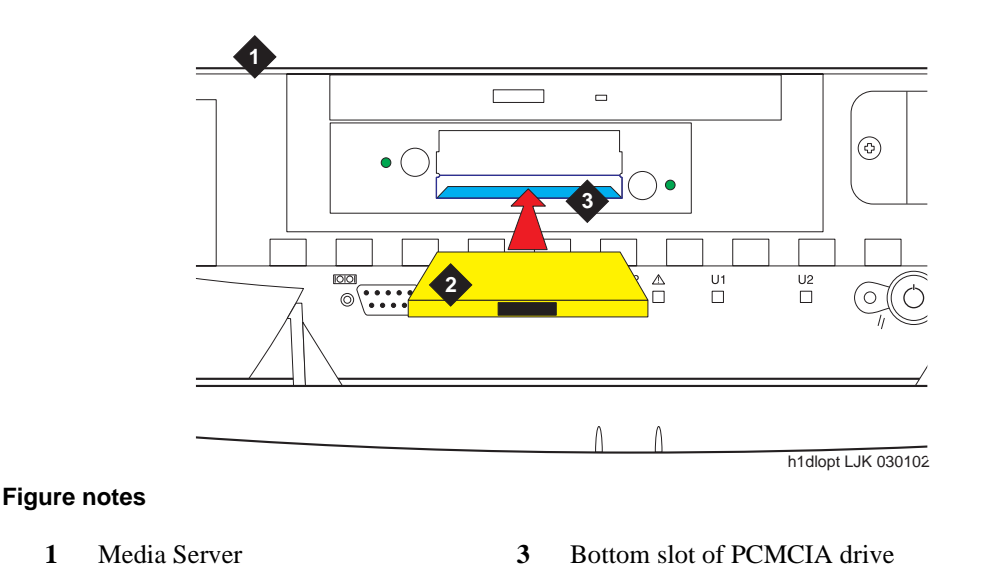

2 PCMCIA flashcard

#### 5 Completing the installation administration

Backing up files to the PCMCIA flashcard (S8700 only)

2 Under Data Backup/Restore click **Backup Now**.

| Backup Now                                                                                                    |  |  |  |  |
|----------------------------------------------------------------------------------------------------|--|--|--|--|
| The Backup Now Web page lets you store data separate from the Avaya media server. Select the type of data and the method to backup. Encrypting the data while backing up provides you a high level of security and is strongly encouraged. |  |  |  |  |
| Data Sets                                                                                                    |  |  |  |  |
| Avaya Call Processing (ACP) Translations                                                                                                    |  |  |  |  |
| O Save ACP translations prior to backup                                                                                                    |  |  |  |  |
| C Do NOT save ACP translations prior to backup                                                                                                    |  |  |  |  |
| Server and System Files                                                                                                    |  |  |  |  |
| Security Files                                                                                                    |  |  |  |  |
|                                                                                                    |  |  |  |  |
| Backup Method                                                                                                    |  |  |  |  |
| O FTP                                                                                                    |  |  |  |  |
| User Name                                                                                                    |  |  |  |  |
| Password                                                                                                    |  |  |  |  |
| Host Name                                                                                                    |  |  |  |  |
| Directory                                                                                                    |  |  |  |  |
| O Email                                                                                                    |  |  |  |  |
| User Name                                                                                                    |  |  |  |  |
| Domain Name                                                                                                    |  |  |  |  |
| Mail Server                                                                                                    |  |  |  |  |
| **Please Note: Depending on the size of the backup, the email may<br>or may not work, as all mail servers have a maximum size they'll<br>accept.                                                                                           |  |  |  |  |
| C Local PC Card Retain data sets at destination                                                                                                    |  |  |  |  |
| Encryption Encrypt backup using pass phrase Start Backup Help                                                                                                    |  |  |  |  |
|                                                                                                    |  |  |  |  |

**3** Select all applicable data sets.

Select **Save ACP translations prior to backup** to save translations to the media server's hard drive before backing up the data.

4 Select Local PC card as the backup method.

#### NOTE:

Customer's may want to back up using another method.

5 Click **Backup now** to back up all data to the PCMCIA flashcard.

## Telneting to media server

Enabling alarms uses Linux commands through Telnet.

- 1 Click **Start > Run** to open the *Run* dialog box
- 2 Type telnet 192.11.13.6 and press Enter.
- 3 Log in as **craft** or **dadmin** (if business partner).

## **Enabling alarms**

## To INADS via modem

## NOTE:

These steps must be done on both media servers.

- **1** Type **almenable -d b** and press **Enter**.
- 2 Type **almenable** and press **Enter** to verify that the alarms are enabled.

## To INADS via SNMP

## NOTE:

Do these steps only if a Secure Service Gateway (SSG) is being installed.

#### NOTE:

These steps must be done on both media servers.

- 1 Type **almsnmpconf** -d *ipaddress* -c *communityname* and press Enter, where *ipaddress* is the trap receiver address for the SSG device and *communityname* is the community string name required by the SSG device.
- 2 Type almsnmpconf and press Enter.

Verify that the correct information was entered.

- **3** At the prompt, type **almenable -s y** and press **Enter**.
- 4 Type **almenable** and press **Enter**.

Verify that the SNMP alarm origination is enabled. If used, verify that alarm origination via modem is still enabled.

5 Log off.

## To INADS on second server

- **1** Connect to the second media server
- 2 Repeat <u>Telneting to media server</u> on page 65 through <u>Enabling alarms</u> on page 65 on the second server.

Installing and Configuring the Avaya S8700 or S8710 Media Server June 2004

## **Registering the system**

Follow the existing process and procedures to register the Avaya S8700 or S8710 Media Server.

Let customers know what the default LAN security settings are; they may want to change them after installation. Make sure they are aware that if the following items are not enabled, they will not have remote access to the media server:

- telnet—no Telnet access
- https-no Maintenance Web Interface access
- def-sat—no SAT command access

# 6 Installing the media gateways

In a new installation, the Avaya S8700 or S8710 Media Servers work with only the Avaya G650 Media Gateway. However, an Avaya MCC1 Media Gateway is provided in a multiconnect configuration when a switch node carrier (SNC) for Center Stage Switch (CSS) is required. The MCC1 Media Gateway may contain one port network in the A, B, C, and D positions and the SNC in the E position. For duplicated bearer networks, the D position also may be used for the duplicated (B-PNC) SNC.

In a migration the media servers work with Avaya MCC1 and SCC1 Media Gateways in a multiconnect configuration, and G600 or CMC1 Media Gateways in an IP configuration.

In addition, the media servers work with Avaya G350 and G700 Media Gateways, but only if the G650 Media Gateway has a TN799DP C-LAN circuit pack installed. These gateways are treated as endpoints off the TN799DP.

Media gateways typically are installed in the same equipment room as the media server rack hardware (control network); however, they can be installed in another location, including another state or country.

For information on installing media gateways, see

- Installing the Avaya G650 Media Gateway (03-300144)
- Quick Start for Hardware Installation: Avaya G350 Media Gateway (03-300148)
- Installation of the Avaya G350 Media Gateway (555-245-104)
- Quick Start for Hardware Installation: Avaya S8300 Media Server and Avaya G700 Media Gateway (555-233-150)
- Installation and Upgrades for the Avaya G700 Media Gateway and Avaya S8300 Media Server (555-234-100)

6 Installing the media gateways

# **7** Testing the media server installation

This chapter provides tests for the control network, including

- reviewing the status of the configuration.
- testing the IPSI circuit packs.

In addition, it provides information on the LED status indicators for the media servers, Avaya Ethernet switch(es), uninterruptible power supplies (UPSs), and different circuit packs. See <u>LED indicators</u> on page 71.

## NOTE:

Circuit pack positions are usually given by cabinet, and slot. They may also be given by port. The term cabinet refers to five G650 Media Gateway TDM-cabled together in a rack, making up one port network. A port network is defined as a group of media gateways connected together with one TDM bus.

Perform these tasks to test the configuration:

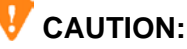

To prevent unnecessary trouble tickets, do not enable the alarms (Alarm Origination feature) until all installation and administration procedures are completed.

- Testing the TN2312BP IPSI circuit pack on page 69
- Testing the license file on page 70

## NOTE:

Do these steps using a SAT session

#### NOTE:

For SAT commands you must be on the active media server.

## Testing the TN2312BP IPSI circuit pack

- **1** Type **test ipserver-interface** *UUC* and press **Enter** to test all clock and packet interface components within the IPSI circuit pack.
- 2 Verify the screen displays *Test Results* screen similar to Figure 4, Sample IPSI 01A test results screen—page 1, on page 70.

#### Figure 4: Sample IPSI 01A test results screen—page 1

| test ipser | ver-interface la      |               |                 | Page 1     |
|------------|-----------------------|---------------|-----------------|------------|
|            | Т                     | EST RESULTS   |                 |            |
| Port       | Maintenance Name Alt. | Name Test No. | . Result        | Error Code |
| 01A<br>01A | TONE-BD<br>TONE-BD    | 46<br>52      | PASS<br>PASS    |            |
|            | press CANCEL to qu    | it press N    | NEXT PAGE to co | ntinue     |

## Testing the license file

## **V**CAUTION:

Wait at least 30 minutes after you install the license before you do the test.

- **1** Type **test license [short | long]** and press **Enter**.
- 2 Verify the screen displays a *Test Results* screen similar to Figure 5, Sample test results screen for test license, on page 70.

#### Figure 5: Sample test results screen for test license

| test license |                  |           |          |        |  |            |  |
|--------------|------------------|-----------|----------|--------|--|------------|--|
| TEST RESULTS |                  |           |          |        |  |            |  |
| Port         | Maintenance Name | Alt. Name | Test No. | Result |  | Error Code |  |
|              | LIC-ERR          |           | 1484     | PASS   |  |            |  |
|              |                  |           |          |        |  |            |  |
|              |                  |           |          |        |  |            |  |

## **LED indicators**

See the *Maintenance Alarms for Avaya Communication Manager 2.1, Media Gateways and Servers* (03-300190) for detailed alarm and LED descriptions. If a maintenance object begins to fail some periodic tests, the media server generates an alarm. The media server identifies three levels of alarms:

- Major Alarms—Failures that cause critical degradation of service and require immediate attention.
- Minor Alarms—Failures that cause some degradation of service, but do not cause a critical portion of the configuration to be inoperable. This condition requires action, but its consequences are not immediate. Problems might be impaired service to a few trunks or stations or interfering with one feature across the entire configuration.
- Warning Alarms—Failures that cause no significant degradation of service or failures in equipment external to the configuration. Warning alarms are not reported to the attendant console or INADS.

Alarms are communicated to users and technicians by entries in the alarm and system logs and the lighting of LEDs located on the media server.

More detailed information is available here for:

- <u>S8700 Media Server LEDs</u> on page 71
- <u>S8710 Media Server LEDs</u> on page 74
- Avaya Ethernet switch LEDs on page 76
- <u>Uninterruptible power supply LEDs</u> on page 77
- <u>IPSI LEDs</u> on page 77

## **S8700 Media Server LEDs**

The media server has the LEDs shown in Figure 6, LEDs on front and back of S8700 Media Server, on page 72:

## Figure 6: LEDs on front and back of S8700 Media Server

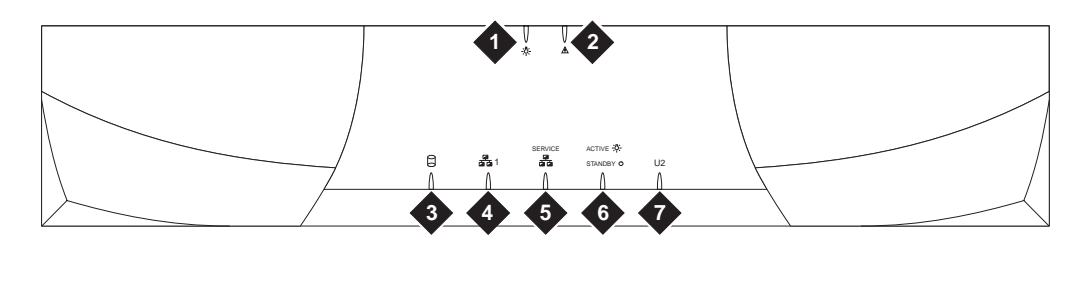

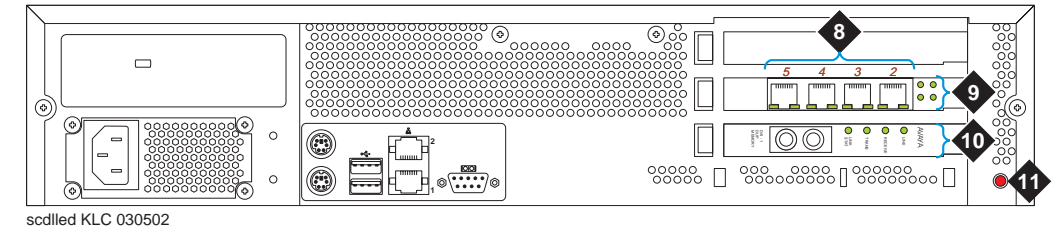

Figure notes

- **1** Power
- 2 Configuration fault
- **3** Hard drive activity
- 4 Network activity (CNA)
- 5 Service—configuration health
- **6** Active or standby mode indicator

- 7 U2 (not defined)
- **8** 4 NIC ports (the numbers indicate their assigned Ethernet ports)
- 9 LEDs for the NIC ports (some NICs may not have LEDs)
- 10 LEDs for fiber optic duplication connectivity
- **11** Status LED (not used)

## Testing the media server LEDs

You can test some of the LEDs on the front of the media server through the Maintenance Web Interface. This makes sure that the Active/Standby and U2 LEDs (on the front of the media server) and the transmit LED on the DAJ1 duplication memory card (on the back of the media server) are controllable and not burned out and that the media server is not hung.

## NOTE:

The U2 LED is controlled by the S8700 Media Server but does not have an assigned function.

The other LEDs are exclusively under hardware control so will not flash during the test. See the OEM user documentation that comes with the media server for information on those LEDs.

During the 1-minute test, the Active/Standby and U2 LEDs alternate from being on (amber) for 1 second and off for 1 second off. The transmit LED cycles from red (on 1 second, off 1 second) to green (on 1 second, off 1 second).
Using the Maintenance Web Interface, test the LEDs on the front of the media server:

- 1 Under Diagnostics, click **Test Server LEDs**.
- 2 On the Test Server LEDs screen, click **Test LEDs**.
- **3** Observe the Active/Standby and U2 LEDs on your media server and the transmit LED on your duplication card (back of media server) to ensure they are blinking.

#### Interpreting the test results

An abnormal condition is indicated if an LED shows any of the following flashing patterns.

- LED flashes red. This indicates that the green element is either burned out or not controlled.
- LED flashes green. This indicates that the red element is either burned out or not controlled.
- LED flashes between **red** and **amber**. This indicates that the red element is stuck on.
- LED flashes between green and amber. This indicates that the green element is stuck on.
- LED stays **amber** continuously. This indicates that either the media server is hung or the LED controller is stuck.
- LED stays **off** continuously. This indicates that the media server is hung or powered off, the controller is stuck, or the media server is using a new or different LED controller.

If the media server is hung, you do not need to do anything. It should automatically reboot and fix itself. If the media server does not reboot itself, power it down and then reboot it.

If an LED is clearly stuck or has a burned out element, ignore the indicators until you can conveniently replace the media server.

### LEDs on the back of the media server

There are two sets of LEDs on the back of the media server: one set for the 4-port NIC card and one set for the fiber optic cable used for memory shadowing. The GREEN LEDs to the right of the NIC ports light up when they are in use. The GREEN LEDs to the right of the fiber optic cable indicate that the cables are connected correctly.

# S8710 Media Server LEDs

The S8710 Media Server has the LEDs shown in Figure 7, LEDs on front panel of S8710 Media Server, on page 74 and Figure 8, LEDs on back panel of S8710 Media Server, on page 75.

Currently, there is no method to test the LEDs on the S8710 Media Server.

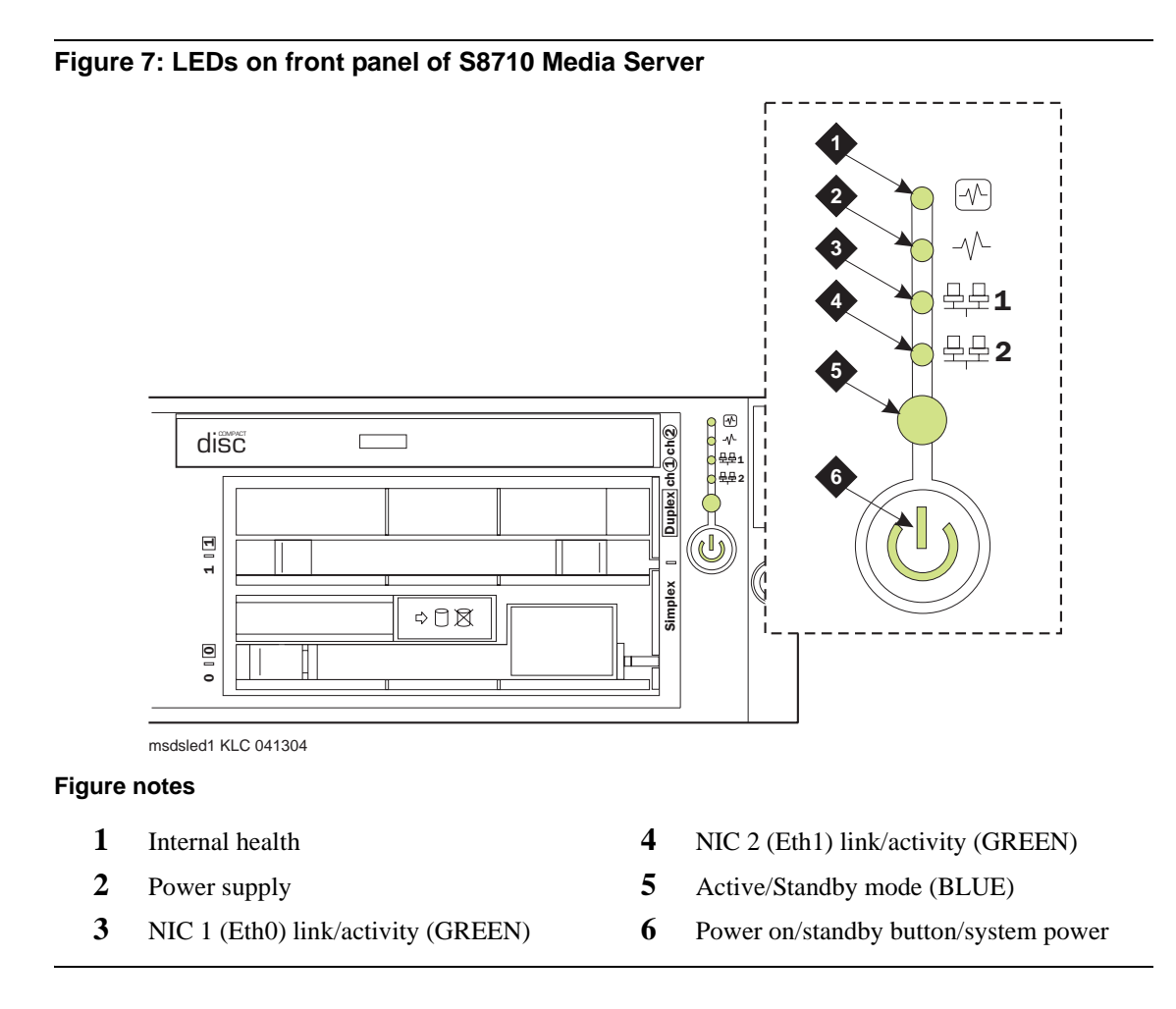

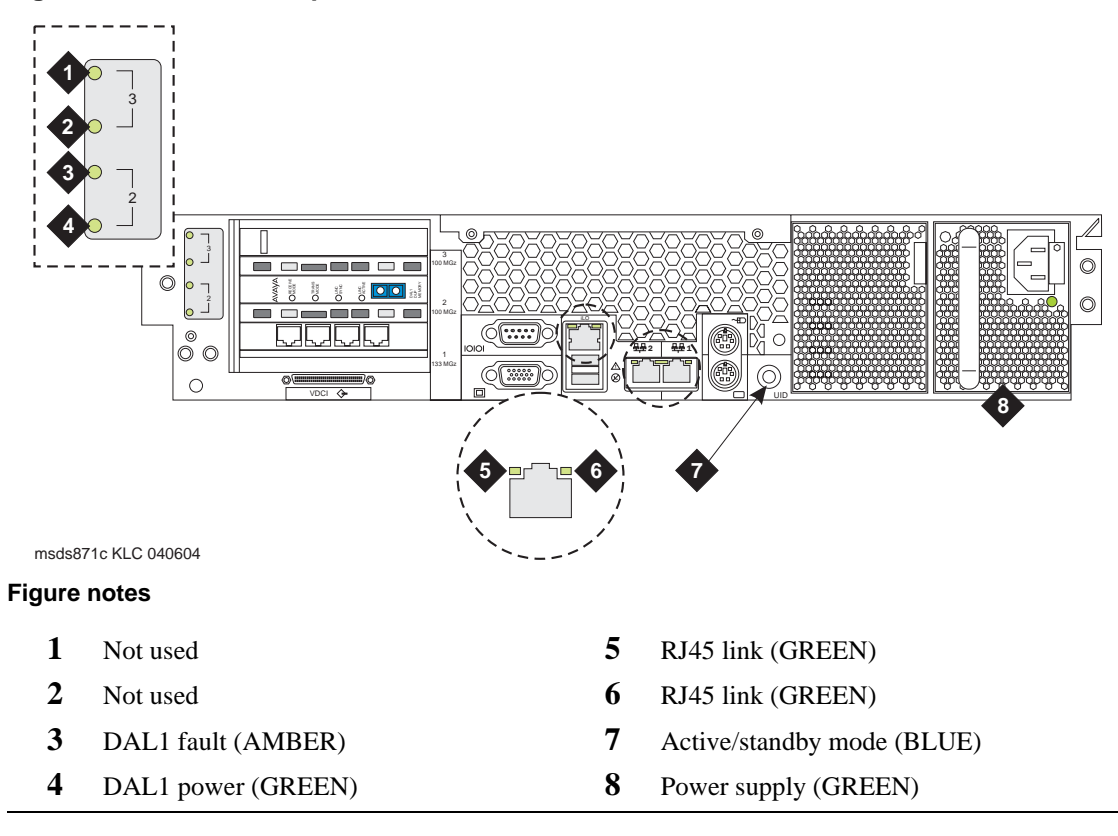

Figure 8: LEDs on back panel of S8710 Media Server

# Avaya Ethernet switch LEDs

The Avaya Ethernet Switch P333T has the LEDs shown in Figure 9, LEDs on Avaya P333T Ethernet switch, on page 76:

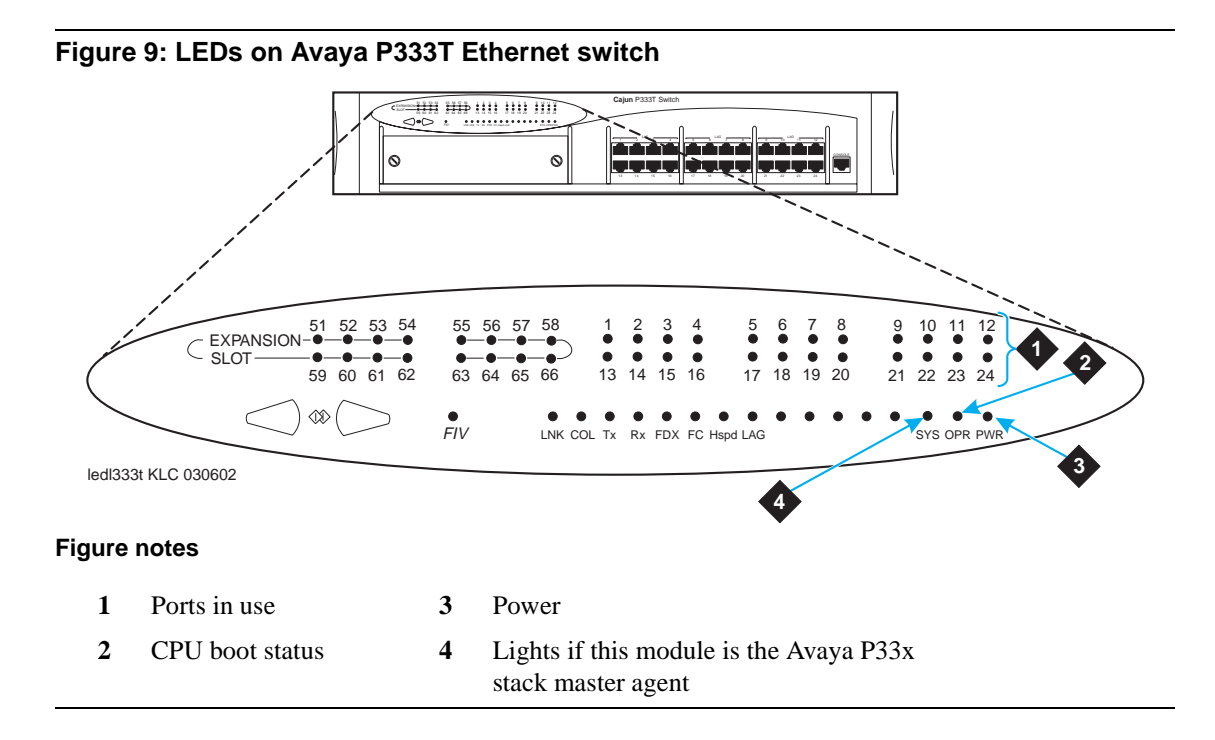

For descriptions of the other LEDs, see the quick start guide and user guide that comes with the model of Avaya Ethernet switch you have.

# Uninterruptible power supply LEDs

The Powerware uninterruptible power supply (UPS) front panel has the LEDs shown in Figure 10, LEDs on Powerware 9125 UPS, on page 77:

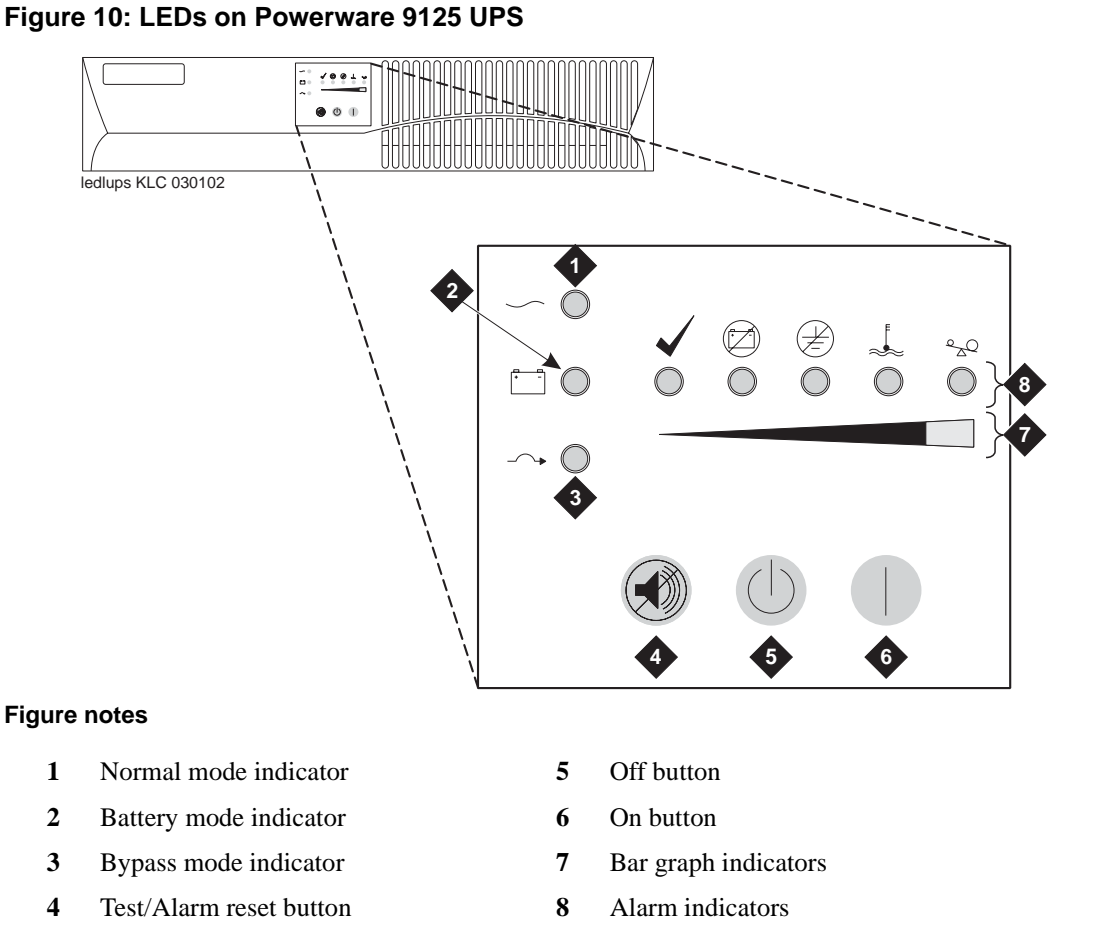

After plugging in the UPS, all the LEDs flash briefly. After a self test, the Normal mode LED flashes, indicating that the UPS is in Standby mode.

For more information on the LEDs, see the UPS user's guide that comes with the Powerware UPS.

# **IPSI LEDs**

The TN2312BP Internet Protocol Server Interface (IPSI) circuit pack LEDs are shown in Figure 11, TN2312BP circuit pack faceplate, on page 78). It also has a programmable LED display to indicate whether its IP address is dynamic (shows media gateway location) or static (shows I P). See Figure 12, LED display on the IPSI circuit pack-static address, on page 79.

Figure 11: TN2312BP circuit pack faceplate

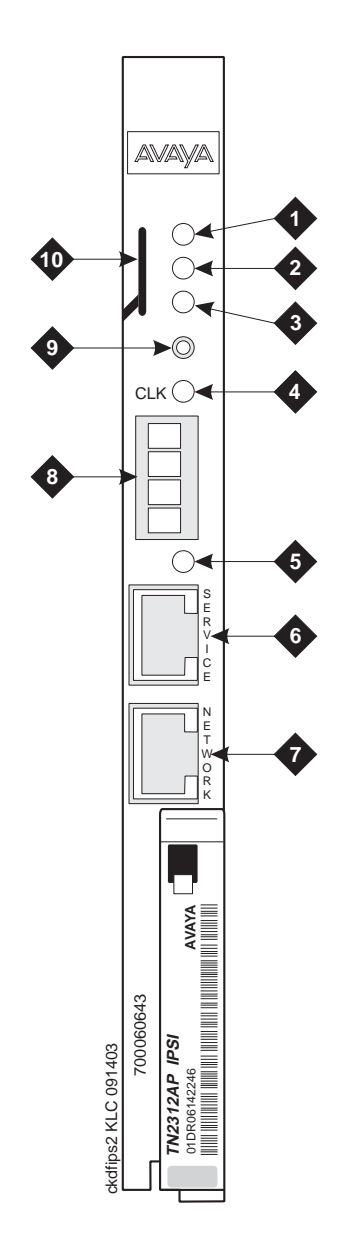

#### **Figure notes**

- 1 Red LED
- 2 Green LED
- 3 Amber LED
- 4 Yellow LED (Tone Clock status)
- 5 Emergency Transfer LED

- 6 Services RJ45 connector
- 7 Network Control RJ45 connector
- 8 4-character LED display
- 9 Pushbutton switch
- **10** Slot for maintenance cable

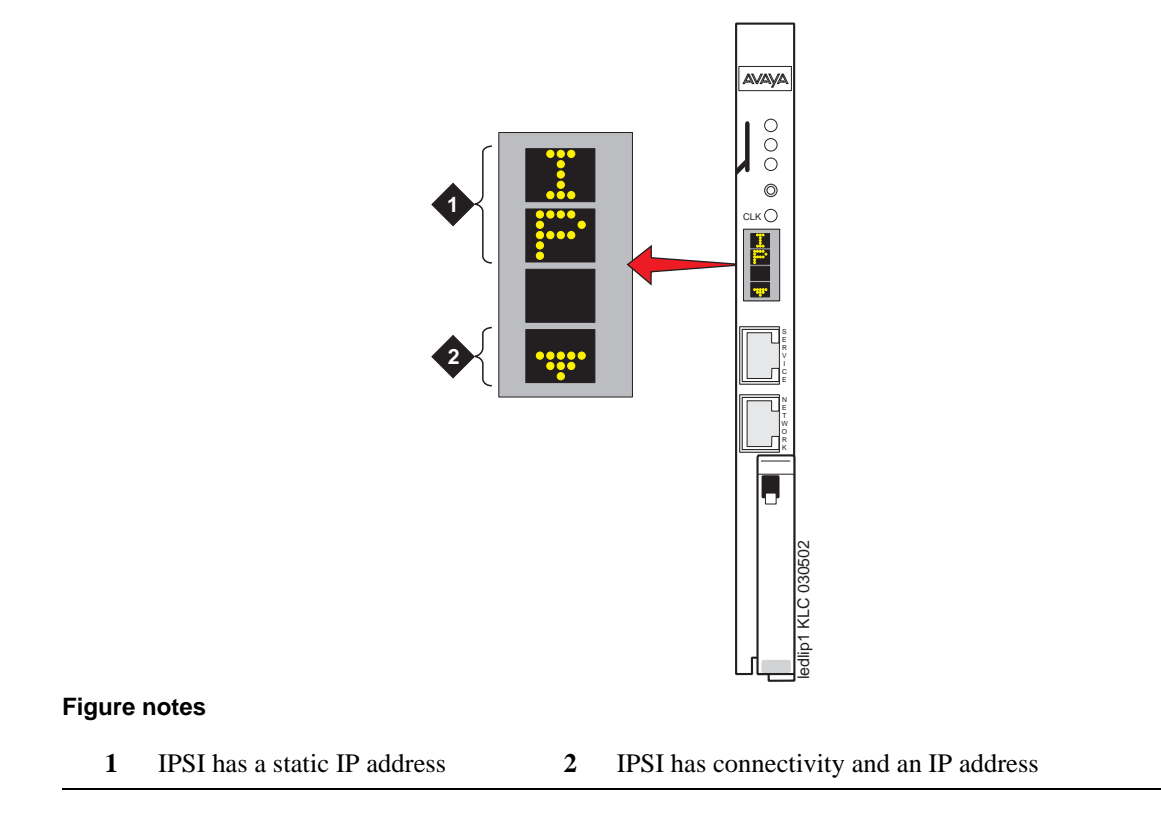

Figure 12: LED display on the IPSI circuit pack—static address

The display also indicates connectivity (see Figure 13, LED display indicating connectivity status—DHCP address, on page 80).

Figure 13: LED display indicating connectivity status—DHCP address

| •                      | 2           | _  | 3       | 4   |     | 5   |
|------------------------|-------------|----|---------|-----|-----|-----|
| ::::                   | ::::        |    | <b></b> |     |     |     |
|                        |             |    |         |     |     |     |
| si KLC 030502          |             |    |         |     |     |     |
|                        |             |    |         |     |     |     |
| Figure notes           |             |    |         |     |     |     |
| Connectivity status    | 5           | 1  | 2       | 3   | 4   | 5   |
| IPSI is connected to m | edia server | no | yes     | yes | yes | yes |

no

no

yes

no

yes

yes

no

yes

no

no

Laptop computer is connected to IPSI services port

IPSI has an IP address

# **A** Accessing the media server

To administer the media server, you must be able to access it. Personal computers and services laptop computers equipped with a network interface card (NIC), a terminal emulation program, and a Web browser are the supported access points for accessing the media server for initial configuration, aftermarket additions, and continuing maintenance.

You can access the media server either directly or remotely over the customer's network or over a modem. Connecting directly and remotely over the customer's network are the preferred methods. Remote access over a modem is for Avaya maintenance access only.

This section covers the following sections:

- Connecting to the media server directly on page 81
- Connecting to the media server remotely over the network on page 84
- Connecting to the media server remotely over a modem on page 84
- Logins on page 86
- <u>Network configuration</u> on page 87

# Connecting to the media server directly

You access the media server directly by plugging a laptop computer into the services port (port 2 [Eth1]) on the media server. See Figure 14, Services laptop computer connected directly to the S8700 Media Server, on page 82 or Figure 15, Services laptop computer connected directly to the S8710 Media Server, on page 83. The computer used for accessing the media server must have the following minimum specifications:

- Windows 2000/XP operating system
- 32-MB RAM
- 40-MB available disk space
- RS-232 port connector
- Network interface card (NIC) with a 10/100 BaseT Ethernet interface
- 10/100 BaseT Ethernet, category 5 (or better), crossconnect cable with an RJ45 connector on each end (MDI to MDI-X)
- CD-ROM drive

Plug one end of the CAT5 cable into the services access port, which defaults to port 2 (Eth1), on the back of the media server and the other end into the NIC on your computer. (You may need a NIC adapter.)

You also must configure your network connection. For specific information, see <u>Network configuration</u> on page 87.

#### A Accessing the media server

Connecting to the media server directly

The network connection for the computer is

- IP address: 192.11.13.5
- Subnet mask: 255.255.255.252

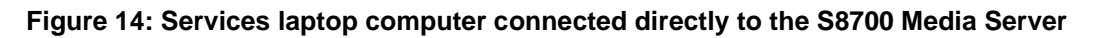

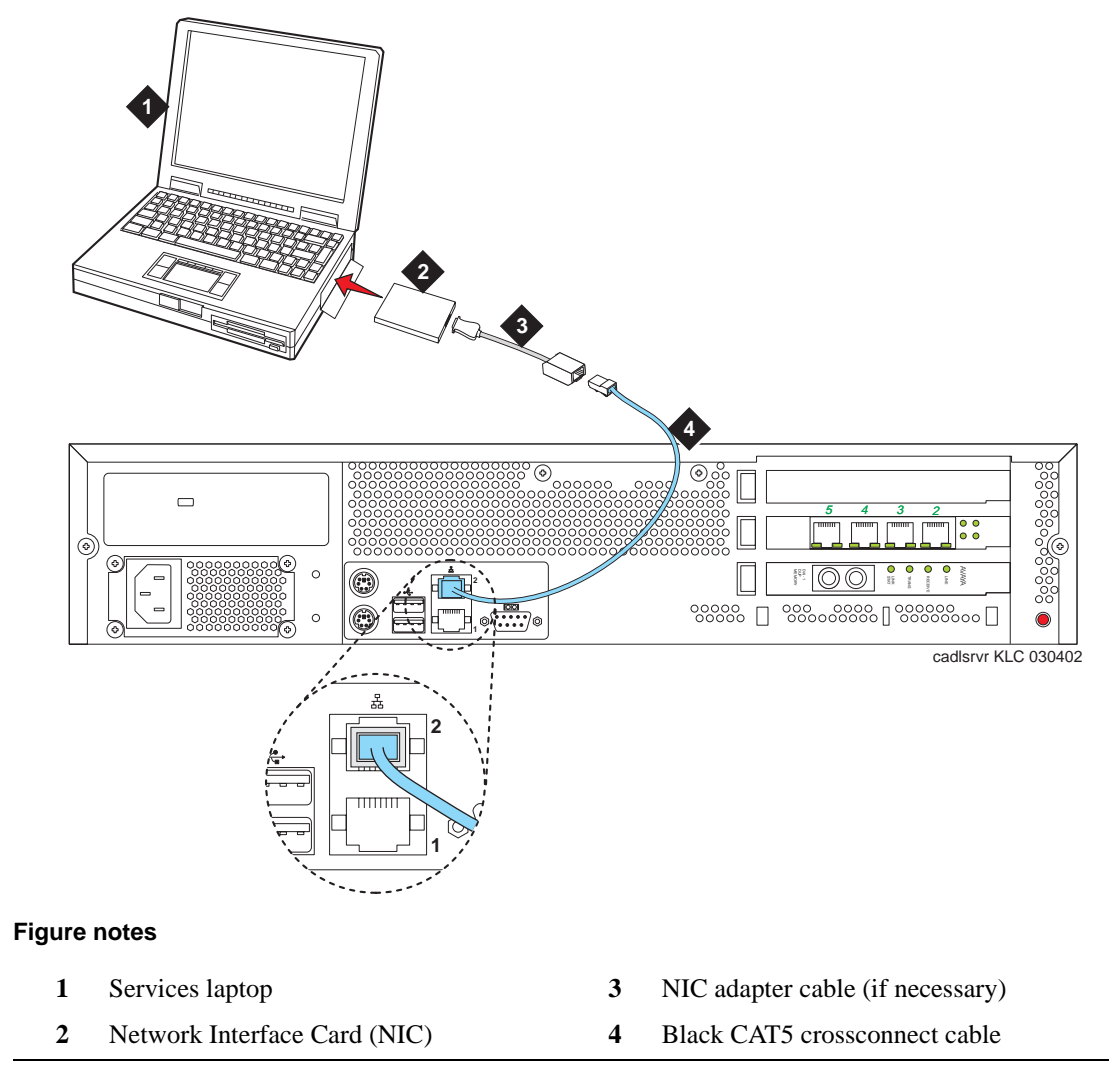

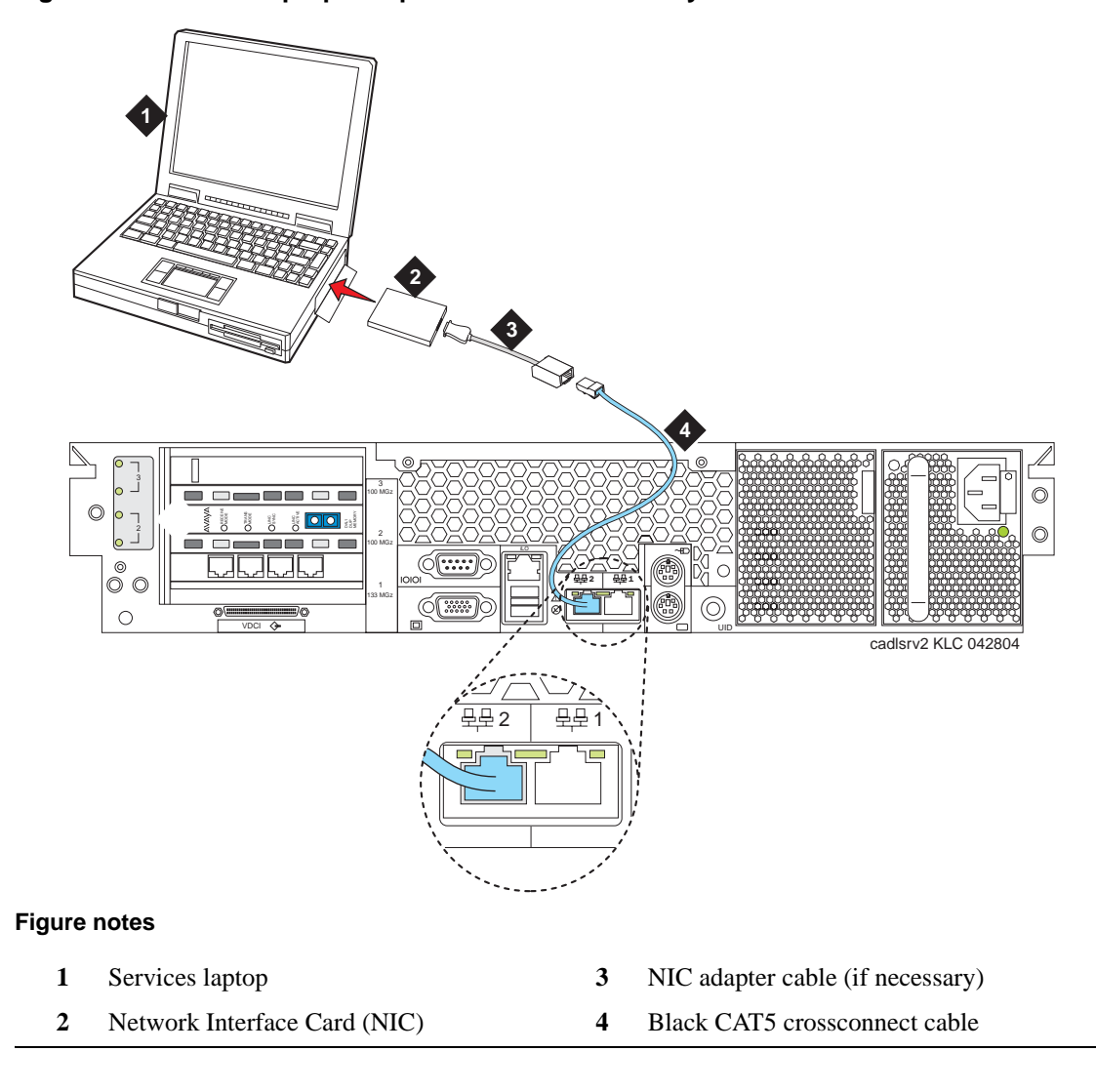

Figure 15: Services laptop computer connected directly to the S8710 Media Server

Once connected, you can administer the media server using these interfaces:

- Maintenance Web Interface for server-specific administration.
- A command line interface in a Telnet or terminal emulation application for Linux and SAT commands (usable on the active media server only).

See Accessing the Maintenance Web Interface on page 85 for more details.

# Connecting to the media server remotely over the network

You can access the media server from any computer connected through the LAN. However, make sure the LAN security settings allow remote access.

To access the media server, open a Web browser or a terminal emulation application. In the address field, type in the IP address or DNS host name assigned to the media server you want to access.

You can also use the **active (alias)** media server address to connect automatically to the media server that is active.

# Connecting to the media server remotely over a modem

This section covers the following tasks:

- <u>Setting up a dial-up connection</u> on page 84
- Dialing up to the media server on page 85
- Finding the active media server IP address on page 85
- Accessing the Maintenance Web Interface on page 85
- Using the command line interface on page 86

#### NOTE:

Remote access over a modem is for Avaya services support access only and not for routine administration. Because the media server uses the same line to report alarms, it cannot report new alarms while the line is in use.

You can access the media server through an analog modem. The remote connection requires a data speed of at least 33.5 kilobits per second.

# Setting up a dial-up connection

To use a computer modem, you first must set it up through your dial-up connection.

- 1 Launch the dial-up connection program, which varies depending on your operating system. Generally, you can access them through My Computer or Control Panel folders. See your computer's help system for specific information.
- 2 Double-click **Make New Connection** to open the New Connection wizard.
- **3** Within the wizard, and depending on your operating system, you may be asked to:
  - Assign a name to the connection.
  - Select dial-up to the network for the network connection type.
  - Select the modem you will be using for the dial-up connection.

- Type in the appropriate telephone number to access the active server. See the filled-out job aid titled *Electronic Preinstallation Worksheet* for the customer-supplied telephone number(s).
- Under Advanced, select **PPP** and log on manually. You may have to type in a user name and password, depending on whether or not the media server you are dialing into has a non-null CHAP secret key. Use **craft** (ignore the password field).

## Dialing up to the media server

To dial up, click the connection name or icon, if created. Once you are connected:

- **1** When prompted, enter your remote access login name and password.
- 2 When the Start PPP now! message appears, click **Done**. When you see the Connection Complete dialog box, your computer is connected to the media server.
- **3** To open a Telnet session, click **Start** > **Run** to open the **Run** dialog box.
- 4 In the Run dialog box, type **telnet** *IPaddress* and click **OK**, where *IPaddress* is the address of the actual active media server.

## Finding the active media server IP address

**1** To get the IP address of the actual active media server, go to the task bar at the bottom right of your PC screen.

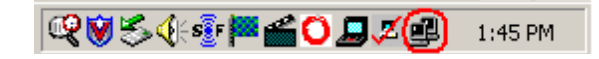

- 2 Right-click on the Network Status icon, and select Status, then the Details tab.
- **3** Scroll down until you see the Server IP address. This is the IP address for the media server you are connected to.

# Accessing the Maintenance Web Interface

You can access the Maintenance Web Interface either by connecting directly to the services port (port 2 [Eth1]) on the media server (see Figure 14, Services laptop computer connected directly to the S8700 Media Server, on page 82 or Figure 15, Services laptop computer connected directly to the S8710 Media Server, on page 83) or connecting over the customer's network. The only browser supported is MS Internet Explorer 5.5 or 6.0.

When connected *directly* to the media server, you must disable all proxy servers. See <u>Browser settings</u> on page 88 for instructions.

- **1** Open the MS Internet Explorer Web browser.
  - If a direct connection, in the Address field, type 192.11.13.6.
  - If a remote connection, in the **Address** field, type in the IP address or DNS host name of the media server.
- 2 When prompted, log in.

# Using the command line interface

Telnet: To use a command line interface in a Telnet window:

- 1 Click **Start** > **Run** to open the **Run** dialog box.
  - If a direct connection, type telnet 192.11.13.6 and click OK.
  - If a remote connection, type in the IP address of the active media server. (SAT commands are usable only on the active media server.)
- 2 When prompted log in.

**Terminal Emulation**: To use a command line interface in a terminal emulation window open your terminal emulation application. The terminal emulation program port settings must be configured as follows:

- 9600 baud
- No parity
- 8 data bits
- 1 stop bit
- No flow control

#### NOTE:

Avaya Native Configuration Manager, Avaya Terminal Emulation, and HyperTerminal are the only terminal emulation programs supported.

Establish a network connection to the active media server using either the IP address or the DNS host name. Use port **5023** for this connection. (SAT commands are usable only on the active media server.) When prompted, log in.

# Logins

Initial configuration and upgrades by an Avaya field tech or business partner requires a services login, such as craft or dadmin, assigned to the customer's system.

After installing the Avaya authentication file, Avaya Communication Manager has a password for the craft login that is unique to the customer's system and available when connected directly to the media server. To bypass the ASG challenge and response, use this password the next time you log in as **craft**. Every other means of craft access still require an ASG challenge and response. The revised password is recorded by RFA and is obtained from ASG Conversant at 1-800-248-1234 or 1-720-444-5557.

Customer's can set up their own logins for accessing Avaya's media servers. See the *Avaya Communication Manager Little Instruction Book for Basic Administration* (555-233-756) for specific information. You must have superuser permission to create or change logins and passwords.

#### NOTE:

When assigning login IDs, do not start them with a number.

# **Network configuration**

#### NOTE:

Write down the original settings in case you need to change them back.

A new network connection must be configured as follows:

#### NOTE:

These instructions are for Windows 2000/XP only.

**1** On your computer desktop, right-click **My Network Places** and left-click **Properties** to display the *Network Connections* window.

Windows 2000/XP should have automatically detected the Ethernet card in your system and created a LAN connection for you. More than one connection may appear.

- 2 Right-click on the correct Local Area Connection and left-click Properties to display the *Local Area Connection Properties* dialog box.
- **3** Select Internet Protocol (TCP/IP).
- 4 Click **Properties** to display the *Internet Protocol (TCP/IP) Properties* dialog box.
- 5 On the General tab, select **Use the following IP address**. Enter the following:
  - IP address: **192.11.13.5**
  - Subnet mask: 255.255.255.252

Make a note of any IP addresses or other entries that you have to clear. You may need to restore them later to connect to another network.

- **6** Select **Use the following DNS server addresses**. The entries for Preferred DNS server and Alternate DNS server should both be blank.
- 7 Click **Advanced** at the bottom of the dialog box to display the Advanced TCP/IP Settings dialog box.
- 8 Click the DNS tab. Make sure no DNS server is administered (the address field should be blank).
- 9 Click OK, OK, and Close to close all the windows.

# **Browser settings**

# Connecting directly to the media server

#### NOTE:

Instructions are for Internet Explorer 6.0 only.

- **1** Click **Tools > Internet Options**.
- 2 Select the Connection tab.
- 3 In the LAN Settings box (lower righthand), click Advanced
- 4 In the Exceptions box after the last entry, type ;192.11.13.6
- 5 Click **OK**, then **OK**, then **OK** again to close all the dialog boxes.

## Connecting remotely through the network

When connected through a proxy server, a connection session to a media server tends to time out. To avoid having the media server time out during a session, add the media servers' host names or IP addresses to the list of host names and IP addresses.

#### NOTE:

Instructions are for Internet Explorer 6.0 only.

- **1** Click **Tools > Internet Options**.
- 2 Select the Connection tab.
- 3 Click on LAN settings, then Advanced.
- 4 In the Do not use proxy server for addresses beginning with: field, type in the IP address for each media server you intend to access remotely. If the IP addresses have the first or first and second octets the same, you can shorten it to xxx.xxx.\* (example, 135.9.\*).
- 5 Click **OK**, then **OK**, then **OK** to close all the dialog boxes.

# **B** Troubleshooting an installation

This section provides some simple strategies for troubleshooting an installation of a media server. It focuses on possible problems when

- Installing the media server hardware on page 89
- Configuring the media server hardware on page 90
- Installing the license and Avaya authentication files on page 91

# Installing the media server hardware

The media server hardware includes the

- Media server(s)
- Ethernet switch
- Uninterruptible power supply (UPS)
- TN2312BP IP Server Interface circuit pack

| Problem                         | Solution                                                                                                    |
|---------------------------------|----------------------------------------------------------------------------------------------------|
| No power to the UPS             | <ul> <li>Make sure the UPS is plugged into the outlet.</li> <li>Make sure the outlet has power.</li> <li>See the user's guide that comes with UPS for other solutions.</li> </ul>                                                                                               |
| No power to the Ethernet switch | <ul> <li>Make sure the Ethernet switch is plugged into the UPS or outlet.</li> <li>Make sure the UPS or outlet has power.</li> <li>See the user's guide that comes with the Ethernet switch for other solutions.</li> </ul>                                                     |
| No power to the media server    | <ul> <li>Make sure the media server is plugged into the UPS.</li> <li>Make sure the UPS has power.</li> <li>S8700: Open the door on the front of the media server and push the power button.</li> <li>S8710: Push the power button on the front of the media server.</li> </ul> |
| Servers are not shadowing       | <ul> <li>Make sure you are using a crossconnect cable.</li> <li>Make sure fiber optic cable is plugged in correctly. RX to TX and TX to RX.</li> </ul>                                                                                                    |
| IPSI LEDs flash                 | <ul> <li>Make sure it is in the correct slot: (slot 1 for G650 Media Gateway, slot 2 for G600 Media Gateway, Tone-Clock slot for all others).</li> <li>Ping IPSI from server.</li> <li>Ping server from IPSI (it is connected to the top Services port on the IPSI).</li> </ul> |

# Configuring the media server hardware

| Problem                                          | Solution                                                                                                    |
|--------------------------------------------------|----------------------------------------------------------------------------------------------------|
| Cannot log into UPS subagent                     | <ul> <li>Make sure the SNMP Subagent is installed in the UPS.</li> <li>Make sure you are connected to the correct Ethernet port.</li> <li>Make sure you have the correct login ID and password. See the user's guide that comes with the SNMP Subagent.</li> <li>Make sure the network card on the laptop is configured correctly.</li> </ul>                                                                                                    |
| Cannot log into Ethernet switch                  | <ul> <li>Make sure you are connected to the correct Ethernet port. (One Ethernet switch, it is the port marked Console)</li> <li>Make sure you have the correct login ID and password. See the user's guide that comes with the Ethernet switch.</li> <li>Make sure the network card on the laptop is configured correctly.</li> </ul>                                                                                                    |
| Cannot log into media server                     | <ul> <li>Make sure you are connected to the Services Ethernet port. (Default is port 2 [Eth1] on the back of the server).</li> <li>Make sure you are using a crossconnect cable between the laptop and server.</li> <li>Make sure the ARP cache is cleared on the laptop. In an MS-DOS window, type arp -d 192.11.13.6 and press Enter.</li> <li>Make sure you have connectivity. In an MS-DOS window, type ping 192.11.13.6 and type Enter.</li> <li>Make sure the NIC on the laptop is configured correctly.</li> </ul> |
| Cannot access Avaya Installation Wizard          | <ul> <li>Make sure you are plugged into the Services port (2 [Eth1])</li> <li>Make sure you are using the correct IP address: 192.11.13.6</li> <li>Make sure you are using the correct login and password.</li> <li>Make sure the NIC on the laptop is configured correctly.</li> </ul>                                                                                                    |
| Cannot use SAT commands                          | <ul> <li>Make sure you are using the correct IP address: 192.11.13.6 and port (5023)</li> <li>Make sure you are using the correct login and password.</li> <li>Make sure you are logged onto the active server.</li> </ul>                                                                                                    |
| Cannot ping out to customer's network            | - Make sure that in the LAN security settings that "output from server" for icmp is enabled.                                                                                                    |
| Cannot ping media server from customer's network | - Make sure that in the LAN security settings that "input to server" for icmp is enabled.                                                                                                    |
| Cannot access media server remotely              | - Make sure in the LAN security settings that "input to server" are<br>checked for telnet (Linux commands), https (Web access), and def-sat<br>(SAT commands access). The LAN security settings can be changed<br>on the Web interface with a direct connection to the media server.                                                                                                    |
| LED display on IPSI is flashing                  | <ul> <li>- IPSI LED has not been programmed with switch and location (DHCP)</li> <li>- IPSI LED has not had an IP address assigned to it (static IP addressing)</li> </ul>                                                                                                    |
| Cannot access IPSI for static addressing         | <ul> <li>Make sure you are plugged into the Services (top) port on the IPSI.</li> <li>Make sure the ARP cache is cleared on the laptop. In an MS-DOS command window, type arp -d 192.11.13.6 and press Enter.</li> </ul>                                                                                                    |

| Problem                                                                       | Solution                                                                                                    |
|-------------------------------------------------------------------------------|----------------------------------------------------------------------------------------------------|
| No "V" on IPSI LED                                                            | <ul> <li>- IPSI is not connected to Ethernet switch or network. Connect cable to bottom port on IPSI faceplate and to the Ethernet switch or the customer's network.</li> <li>- Make sure port on Ethernet switch assigned to that IPSI is enabled.</li> </ul> |
| "V" on IPSI LED is not filled in                                              | <ul> <li>- IPSI does not have an IP address assigned to it.</li> <li>- IPSI has not been administered.</li> </ul>                                                                                                    |
| Get alarm when first connect to IPSI                                          | - IPSI does not have current firmware. Upgrade firmware.                                                                                                    |
| Get "Anonymous memory" message<br>when placing flashcard into PCMCIA<br>drive | - S8700: Flashcard may be faulty; replace it.                                                                                                    |

# Installing the license and Avaya authentication files

| Problem                            | Solution                                                                                                    |
|------------------------------------|----------------------------------------------------------------------------------------------------|
| Cannot get files from RFA site     | <ul><li>Provide the correct SAP number.</li><li>Provide the serial number for the reference IPSI</li></ul>                                                                                                    |
| License file will not install      | <ul> <li>Make sure there are not two license files on the server. If so, delete one of them.</li> <li>May have corrupt file. Download file again from RFA site.</li> <li>Upload using binary mode.</li> </ul>                                                                                        |
| Media server is in no license mode | <ul> <li>Normal situation when license file is first installed because it cannot see the IPSIs; they do not have IP addresses yet.</li> <li>After 30 minutes, license has not located reference IPSI. In a SAT session, type reset system 1 and press Enter to reset the 30-minute clock.</li> </ul> |
| Cannot use administration commands | - May be in No License Mode because 30-minute timer has lapsed. In a SAT session, type <b>reset system 1</b> and press <b>Enter</b> to reset the 30-minute clock.                                                                                                    |
| ASG does not work                  | - Re-install Avaya authentication files.                                                                                                    |

#### B Troubleshooting an installation

Installing the license and Avaya authentication files

# Index

## Α

access media server directly, 81 remotely over modem, 84 remotely over network, 84 accessing Maintenance Web Interface, 85 accessing the media server, 34 add IPSI information, 45 media gateways, 44 administer IPSI, 45 IPSI circuit pack, 50 TN2312BP IP Server Interface, 45 alarm activation level setting, 48 alarming setting selected traps, 30 alarms, 71 enabling to INADS via modem, 65 enabling to INADS via SNMP, 65 viewing, 60 ARP cache clearing, 33 attendant console LEDs, 71 Avaya P333T Ethernet switch configuring, 31 LEDs, 76 security alert, 31

## В

back up files, <u>61</u>, <u>63</u> to compact flash media, <u>61</u>

# С

circuit packs LEDs, <u>71</u> clearing ARP cache, <u>33</u> command line interface, <u>86</u> compact flash drive on S8710 Media Server, <u>61</u> compact flash media backing up files to, <u>61</u> configure Avaya P333T Ethernet switch, <u>31</u> media server 2, <u>41</u> modem, <u>39</u> UPS, 28 connect IPSI to media server, <u>49</u> to customer network, <u>22</u> connecting hardware, <u>49</u> connection to LAN verifying, <u>38</u> conventions, <u>10</u> copying EPW to services laptop, <u>17</u> copying files to services laptop, <u>17</u> customer network connecting to, <u>22</u>

## D

date and time verifying, 59 daylight savings rules location, 59 setting, 58 DHCP IP addressing IPSI circuit pack, 50 using, 50 direct access to media server, 81 disable unused Ethernet switch ports, 60 disconnecting from media server, 40 documentation, 21 downloading Avaya authentication file, 17 downloading license file, 17 downloading this book, 12 downloading updates from the Web, 12

# Ε

enable Ethernet switch ports, <u>60</u> EPW copying to services laptop, <u>17</u> getting from Web site, <u>17</u> equipment specifications, <u>58710</u>, <u>18</u> Ethernet switch disabling unused ports, <u>60</u>

## F

faceplates TN2312BP circuit pack, 77

Installing and Configuring the Avaya S8700 or S8710 Media Server June 2004

#### Η

hard drive remastering, <u>41</u> hardware connecting, <u>49</u> high-level overview of installation process, <u>25</u>

#### I

inputing translations, 44 installation troubleshooting, 89 installation process high-level overview, 25 Installation Wizard using, 36 installing media gateways, 67 software, 35 translation file, 48 IP address set static, 51 use DHCP, 50 IPSI administering, 45 LEDs, 77 program switch ID and cabinet, 50 verify circuit pack version, 55 **IPSI** information adding, 45 **IPSIs** enabling control, 55 verify translations, 54

## Κ

keys, 11

# L

LEDs alarms, <u>71</u> Avaya P333T Ethernet switch, <u>76</u> IPSI, <u>77</u> S8700 Media Server, <u>71</u> S8710 Media Server, <u>74</u> testing on media server, <u>40</u> testing on S8700 Media Server, <u>72</u> UPS, <u>77</u> license file testing, <u>70</u> license status,verifying, <u>56</u> light emitting diodes. See LEDs. location daylight savings rules, <u>59</u> setting, <u>59</u>

#### Μ

Maintenance Web Interface, accessing, 85 media gateways adding, 44 installing, 67 media server accessing, 34 backing up to compact flash media, 61 configuring, 33, 43 disconnecting from, 40 LEDs, 71, 74 powering up, 34 registering, 66 reset, 44 telneting, 65 testing LEDs, 40, 72 verify connectivity, 55 media server 2 configuring, 41 media server connection to LAN verifying, 38 modem access to media server, 84 configuring, 39 connect to media server collocated, 24 separated servers, 24

#### Ρ

PCMCIA drive backing up file to, <u>63</u> on S8700 Media Server, <u>63</u> PCMCIA flashcard backing up files to, <u>63</u> powering up media server, <u>34</u> pre-installation information, <u>16</u>

## R

registering media server, <u>66</u> remastering the hard drive, <u>41</u> remote access to media server over modem, <u>84</u> over network, <u>84</u> required hardware, <u>20</u> reset media server, <u>44</u>

### S

S8700 media server LEDs, 71 testing LEDs, 72 S8710 media server LEDs, 74 S8710, equipment specifications, 18 safety labels, 13 saving translations, 44 security alert labels, 13 set alarm activation level, 48 daylight savings rules, 58 location, 59 selected traps (alarming), 30 static IP address, 51 Telnet, 34 set static IP address, 51 software installing, 35 static IP addressing IPSI circuit pack, 50 setting, 51 system output and field names, 12

# Т

technical assistance, 14 Telnet setting up, 34 Telnet to media server, 65 terminal emulation, 86 starting, 43 testing complete configuration, 69 license file, 70 S8700 Media Server LEDs, 40, 72 TN2312BP, 69 TN2312BP administering, 45 faceplate, 77 LEDs, 77 program switch ID and cabinet, 50 testing, 69 translation file installing, 48 translations backing up, <u>61</u>, <u>63</u> inputing, 44 saving, 44, 61, 63 verifying, 57 troubleshooting media server installation, 89 typography, 10

## U

uninterruptible power supply duplicated control network, <u>30</u> single control network, <u>30</u> UPS configuring, <u>28</u> duplicated control network, <u>30</u> LEDs, <u>77</u> security alert, <u>28</u> single control network, <u>30</u> SNMP module, <u>28</u> user input, <u>11</u> using DHCP IP address, <u>50</u> using this documentation, <u>9</u>

## V

verify connectivity to media servers, <u>55</u> date and time, <u>59</u> IPSI circuit pack version, <u>55</u> IPSIs translated, <u>54</u> license status, <u>56</u> media server connection to LAN, <u>38</u> translations, <u>57</u> view

alarms, <u>60</u>

Index V Free Manuals Download Website <u>http://myh66.com</u> <u>http://usermanuals.us</u> <u>http://www.somanuals.com</u> <u>http://www.4manuals.cc</u> <u>http://www.4manuals.cc</u> <u>http://www.4manuals.cc</u> <u>http://www.4manuals.com</u> <u>http://www.404manual.com</u> <u>http://www.luxmanual.com</u> <u>http://aubethermostatmanual.com</u> Golf course search by state

http://golfingnear.com Email search by domain

http://emailbydomain.com Auto manuals search

http://auto.somanuals.com TV manuals search

http://tv.somanuals.com